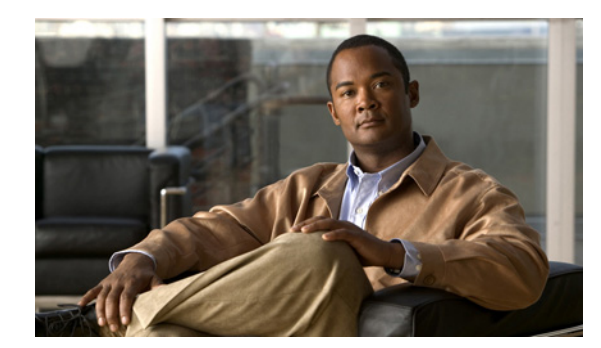

CHAPTER 5

## スイッチ スタックの管理

この章では、Catalyst 3750 スタックの管理に関する概念と手順について説明します。コマンドの構文 および使用方法については、コマンドリファレンスを参照してください。

- 「スタックの概要」(P.5-1)
- 「スイッチ スタックの設定」(P.5-21)
- 「特定のスタック メンバーへの CLI アクセス」(P.5-26)
- 「スタック情報の表示」(P.5-27)
- 「スタックのトラブルシューティング」(P.5-27)

StackWise スタック ポートを使用したスイッチの配線方法や LED を使用したスイッチ スタック ス テータスの表示方法など、スイッチ スタックに関するその他の情報については、ハードウェア インス トレーション ガイドを参照してください。

## スタックの概要

*スイッチ スタック*は、StackWise ポートを介して接続された最大 9 台の Catalyst 3750 スイッチから構成されます。スイッチのうち 1 台がスタックの動作を制御します。このスイッチを*スタック マスター*と呼びます。スタック マスターおよびスタック内のその他のスイッチは*スタック メンバ*です。レイヤ 2 およびレイヤ 3 プロトコルは、ネットワークに対して、スイッチ スタック全体を単一のエンティティとして提供します。

#### <u>》</u> (注)

スイッチ スタックは*スイッチ クラスタ*とは異なります。スイッチ クラスタは、10/100/1000 ポートな どの LAN ポートを介して接続されたスイッチのセットです。スイッチ スタックとスイッチ クラスタ の違いの詳細については、Cisco.com にある『*Getting Started with Cisco Network Assistant*』の 「Planning and Creating Clusters」の章を参照してください。

スタックマスターはスタック全体の単一管理ポイントです。スタックマスターから、次の機能を設定 します。

- すべてのスタックメンバに適用されるシステムレベル (グローバル)の機能
- スタック メンバごとのインターフェイス レベルの機能

マスターが IP ベース イメージ ソフトウェアまたは IP サービス イメージ ソフトウェアの暗号化 (暗号 化をサポートする) バージョンを実行している場合は、暗号化機能を使用できます。

各スタックメンバは、固有のスタックメンバ番号によって識別されます。

すべてのスタック メンバはスタック マスターになることができます。スタック マスターが使用できな くなると、残りのスタック メンバの中から新しいスタック マスターが選択されます。スタック マス ターを決めるための要素の1つが*スタック メンバ プライオリティ値*です。最高のスタック メンバプラ イオリティ値を持つスイッチが、新しいスタック マスターになります。

Catalyst 3750-X、Catalyst 3750-E、Catalyst 3750 スイッチの混合スタックでは、Catalyst 3750-X ス イッチをマスターにし、すべてのスタック メンバで、Cisco IOS Release 12.2(53) SE2 以降を実行する ことを推奨します。Catalyst 3750 イメージは、スイッチ管理を簡素化するため、Catalyst 3750-X およ び Catalyst 3750-E スイッチにあります。

スタックをアップグレードするには、archive download-sw 特権 EXEC コマンドを使用してマスター にイメージをダウンロードします。たとえば、archive download-sw /directory tftp://10.1.1.10/ c3750-ipservicesk9-tar.122-55.SE1.tar c3750e-universalk9-tar.122-55.SE1.tar コマンドを使用して ディレクトリを指定した後、メンバにダウンロードする tar ファイルのリストを指定します。

- c3750-ipservicesk9-tar.122-55.SE1.tar は、Catalyst 3750 メンバ用です。
- c3750e-universalk9-tar.122-55.SE1.tar は、Catalyst 3750-X および Catalyst 3750-E メンバ用です。

フラッシュ メモリ内のファイル リストを表示できます。

Switch# dir flash: c3750e-universalk9-tar.122-55.SE1 Directory of flash:/c3750e-universalk9-tar.122-55.SE1/

| 5   | -rwx | 14313645 | Mar 1 1993 | 00:13:55 +00:00 | C3750e-universalk9-tar.122-55.SE1.tar |
|-----|------|----------|------------|-----------------|---------------------------------------|
| 6   | drwx | 5632     | Mar 1 1993 | 00:15:22 +00:00 | html                                  |
| 443 | -rwx | 444      | Mar 1 1993 | 00:15:58 +00:00 | info                                  |
| 444 | -rwx | 14643200 | Mar 1 1993 | 00:04:32 +00:00 | c3750-ipservicesk9-tar.122-55.SE1.tar |

スタック マスターでサポートされているシステムレベルの機能は、スタック全体でサポートされます。

スタック マスターには、スタックの保存済みの実行コンフィギュレーション ファイルが格納されてい ます。コンフィギュレーション ファイルには、スタックのシステムレベルの設定と、スタック メンバ ごとのインターフェイス レベルの設定が含まれます。各スタック メンバは、バックアップ目的でこれ らのファイルの最新のコピーを保持します。

スイッチ スタックは、単一の IP アドレスを使用して管理します。IP アドレスは、システムレベルの設定値で、スタック マスターや他のスタック メンバ固有の設定値ではありません。スタックからスタッ クマスターや他のスタック メンバを削除しても、同じ IP アドレスを使用してスタックを管理できま す。

次の方法を使用して、スタックを管理できます。

- Network Assistant (Cisco.com から入手できます)
- スタックメンバのコンソールポートへのシリアル接続上のコマンドラインインターフェイス (CLI)
- Simple Network Management Protocol (SNMP; 簡易ネットワーク管理プロトコル)を介したネットワーク管理アプリケーション

- (注) SNMP を使用して、サポートされる Management Information Base (MIB; 管理情報ベース) によって定義されるスタック全体のネットワーク機能を管理します。スイッチは、スタックの メンバーシップや選択などのスタック構成固有の機能を管理するための MIB をサポートしま せん。
- CiscoWorks ネットワーク管理ソフトウェア

スタックを管理するには、次のことを理解している必要があります。

- スタックの形成に関する次の概念
  - 「スタックのメンバーシップ」(P.5-3)
  - 「スタックマスターの選択」(P.5-5)
- スタックとスタックメンバの設定に関する次の概念
  - 「スタック MAC アドレスとルータ MAC アドレス」(P.5-7)
  - 「スタック メンバ番号」(P.5-7)
  - 「スタックメンバプライオリティ値」(P.5-8)
  - 「スタックのオフライン設定」(P.5-8)
  - 「スイッチスタックのハードウェア互換性と SDM 不一致モード」(P.5-12)
  - 「スタックのソフトウェア互換性に関する推奨事項」(P.5-12)
  - 「スタック プロトコル バージョンの互換性」(P.5-12)
  - 「スイッチ間のメジャーバージョン番号の非互換性」(P.5-13)
  - 「スイッチ間のマイナーバージョン番号の非互換性」(P.5-13)
  - 「互換性のないソフトウェアおよびスタック メンバ イメージのアップグレード」(P.5-16)
  - 「スタックのコンフィギュレーションファイル」(P.5-17)
  - 「スイッチスタックのシステム全体の設定に関するその他の考慮事項」(P.5-17)
  - 「スタックの管理接続」(P.5-19)
  - 「スタックの設定のシナリオ」(P.5-20)

### スタックのメンバーシップ

スタンドアロンスイッチは、スタックマスターでもあるスタックメンバを1つ持つスタックです。ス タンドアロンスイッチを別のスイッチと接続して(図 5-1 (P.5-5))、2つのスタックメンバで構成さ れ、一方がスタックマスターであるスタックを構築できます。スタンドアロンスイッチを既存のス タックに接続して(図 5-2 (P.5-5))、スタックメンバーシップを増やすことができます。

スタックメンバを同一のモデルと交換すると、新しいスイッチは交換されたスイッチと同じ設定で機 能します(新しいスイッチが交換されたスイッチと同じスタックメンバ番号を使用する場合)。スイッ チスタックをプロビジョニングする利点については、「スタックのオフライン設定」(P.5-8)を参照し てください。障害が発生したスイッチの交換については、ハードウェアインストレーションガイドの 「Troubleshooting」の章を参照してください。

スタックマスターを削除したり、電源が入っているスタンドアロンスイッチまたはスタックを追加したりしなければ、メンバーシップの変更中もスタックの動作は途切れることなく継続されます。

(注)

スタックの動作が中断されないように、スタックに追加または削除するスイッチの電源が切れていることを確認します。

メンバーを追加または削除した後で、スタック リングがすべての帯域幅(32 Gbps)で動作していることを確認します。スタック モード LED が点灯するまで、メンバの Mode ボタンを押します。スタック 内のすべてのスイッチで、最後の 2 つのポート LED がグリーンに点灯します。最後の 2 つのポート LED の一方または両方がグリーンでない場合、スタックは全帯域幅で動作していません。

- 電源が入っているスイッチを追加すると(マージ)、マージされているスタックのスタックマス ターは自分たちの中からスタックマスターを選択します。新しいスタックマスターはマスターの 役割と設定を保持し、スタックメンバもメンバの役割と設定を保持します。以前のスタックマス ターを含む残りのすべてのスイッチは、リロードされ、スタックメンバとしてスタックに参加し ます。これらのスイッチは、スタックメンバ番号を使用可能な最小の番号に変更し、新しいス タックマスターの設定を使用します。
- 電源が入っているスタックメンバを取り外すと、スタックはそれぞれが同じ設定を持つ複数のスイッチスタックに分割(パーティション化)されます。これにより、ネットワーク内で IP アドレス設定が競合することがあります。スタックを分割したまま使用する場合は、新しく作成されたスタックの IP アドレスを変更します。

#### 図 5-1 2 台のスタンドアロン スイッチからのスイッチ スタックの構築

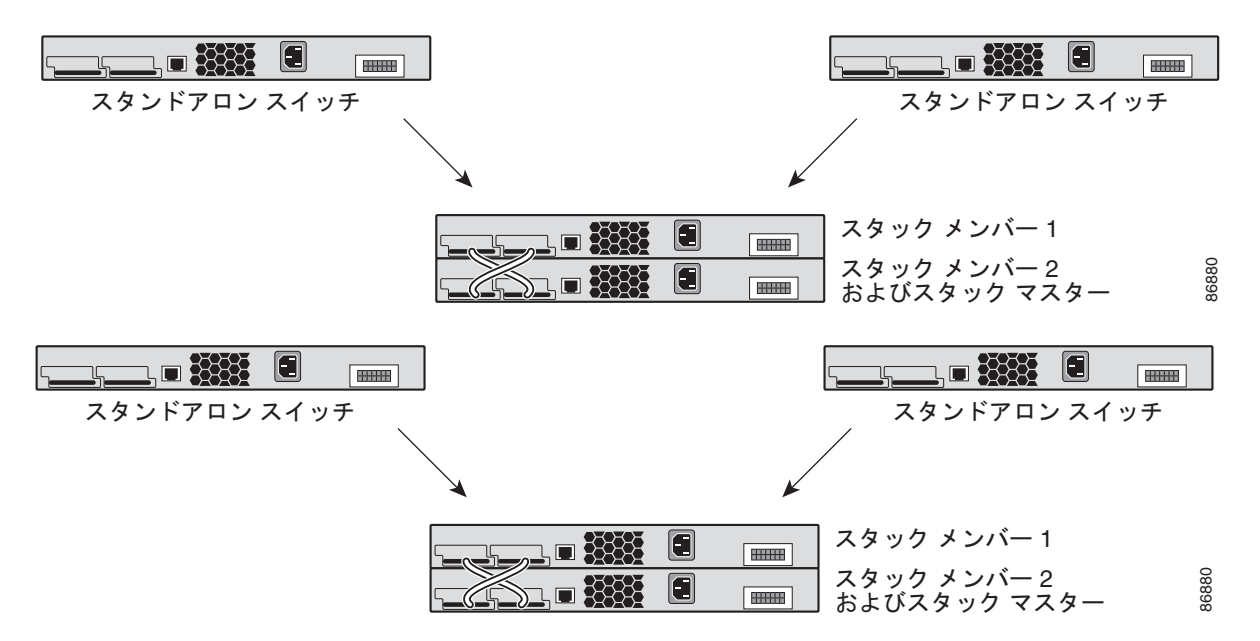

図 5-2 スタンドアロン スイッチのスイッチ スタックへの追加

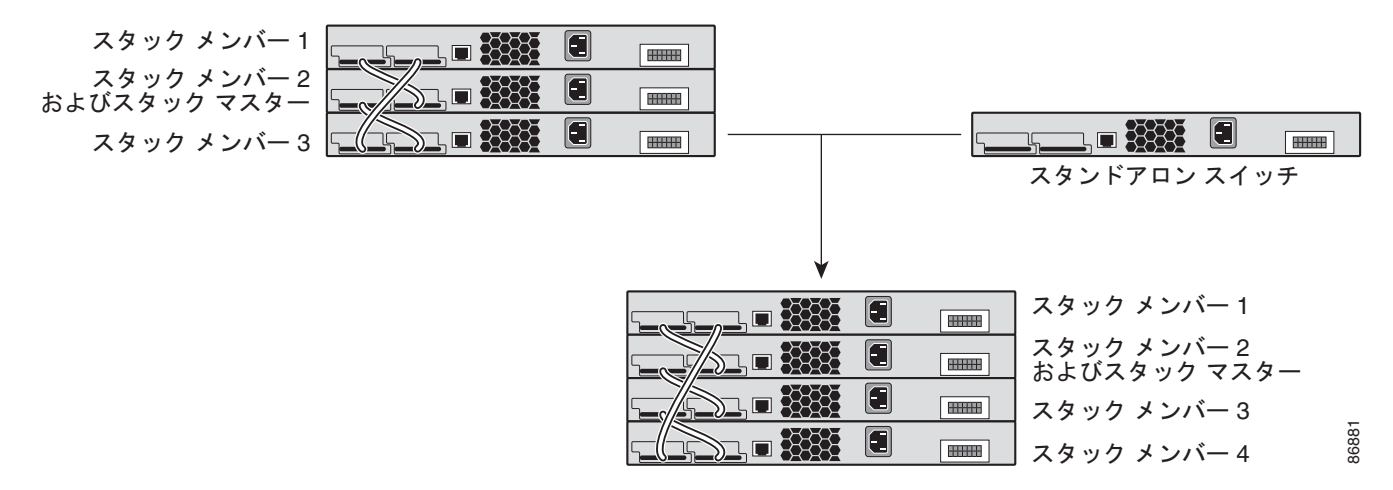

スイッチ スタックのケーブル接続および電源投入の詳細については、ハードウェア インストレーション ガイドの「Switch Installation」の章を参照してください。

## スタック マスターの選択

スタックマスターは、次に示されている順序で次のいずれかの要素に基づいて選択されます。

- 1. 現在スタックマスターであるスイッチ
- 2. 最高のスタック メンバ プライオリティ値を持つスイッチ

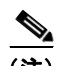

(注) スタックマスターにするスイッチに最高のプライオリティ値を割り当てることを推奨します。それによって、再選択時にはそのスイッチがスタックマスターとして選択されます。

- **3.** デフォルトのインターフェイス レベルの設定を使用していないスイッチ
- 4. よりプライオリティの高いスイッチ ソフトウェア バージョンのスイッチ。最高プライオリティから最低プライオリティへ順番にスイッチ ソフトウェア バージョンをリストすると、次のようになります。
  - 暗号化 IP サービス イメージ ソフトウェア
  - 非暗号化 IP サービス イメージ ソフトウェア
  - 暗号化 IP ベース イメージ ソフトウェア
  - 非暗号化 IP ベース イメージ ソフトウェア

スタック内の複数のスイッチが異なるソフトウェア イメージを使用する場合は、非暗号化 IP ベー スイメージを稼働するスイッチがマスターとして選択されることがあります。暗号化 IP サービス イメージを稼働するスイッチの開始は、非暗号化イメージを稼働するスイッチよりも 10 秒以上長 くかかります。暗号化イメージを稼働するスイッチは、10 秒間続くマスター選択プロセスから除 外されます。この問題を防ぐには、IP ベース イメージを稼働するスイッチを Cisco IOS Release 12.1(11)AX 以降のソフトウェア リリースにアップグレードするか、手動でマスターを起動して新 しいメンバーを起動するまで最低 8 秒待ちます。

5. MAC アドレスが最小のスイッチ

スタック マスターは、次のイベントのいずれかが発生しない限り、その役割を維持します。

- スタックがリセットされた。\*
- スタックマスターがスタックから取り外された。
- スタックマスターがリセットされたか、電源が切れた。
- スタックマスターに障害が発生した。
- 電源が入っているスタンドアロンスイッチまたはスイッチスタックが追加されて、スタックメンバーシップが増えた。\*

アスタリスク(\*)が付いているイベントでは、示されている要素に基づいて現在のスタックマスター が再選択される*場合*があります。

スタック全体に電源を入れるかリセットすると、一部のスタックメンバがスタックマスター選択に参加しない場合があります。

- 再選択には、すべてのスタックメンバが参加します。
- 同じ20秒の間に電源が投入されたスタックメンバは、スタックマスターの選択に参加し、スタックマスターとして選択される可能性があります。
- この 20 秒間後に電源が投入されたスタックメンバは、この初回の選択には参加せずにスタックメンバになります。

(注)

Cisco IOS Release 12.2(20)SE3 より前のリリースが稼働するスイッチでは、10 秒経過後にスタック マスターが選択されます。

新しいスタックマスターは数秒後に使用可能になります。その間、スイッチスタックはメモリ内の転送テーブルを使用してネットワークの中断を最小限に抑えます。新しいスタックマスターが選択され、 リセットされている間、その他の使用可能なスタックメンバの物理インターフェイスは影響を受けません。

新しいスタックマスターが選択され、以前のスタックマスターが使用可能になっても、以前のスタックマスターはマスターとしての役割を再開*しません*。

スタックマスターの選択に影響を与える電源投入に関する考慮事項については、ハードウェアインストレーションガイドの「Switch Installation」の章を参照してください。

## スタック MAC アドレスとルータ MAC アドレス

スタック マスターの MAC アドレスによってスタックの MAC アドレスが決定します。

スタックが初期化すると、マスターの MAC アドレスによってブリッジ ID とルータ MAC アドレスが 決定します。これにより、スタックがネットワーク内で識別されます。

マスターが変わると、新たなマスターの MAC アドレスによって、新たなブリッジ ID とルータ MAC アドレスが決定します。ただし、永続的 MAC アドレス機能がイネーブルの場合、スタックの MAC ア ドレスが変更されるまで約4分の遅延があります。この間、前のスタック マスターがスタックに再加 入すると、そのスイッチが現在はスタック メンバであってスタック マスターではない場合でも、ス タックはその MAC アドレスをスタックの MAC アドレスとして使用し続けます。以前のスタック マス ターがこの間にスタックに再加入しない場合は、新しいスタック マスターの MAC アドレスがスタッ クの MAC アドレスになります。詳細については、「永続的 MAC アドレスのイネーブル化」(P.5-22) を参照してください。

### スタック メンバ番号

メンバー番号(1~9)は、スタック内の各メンバーを識別します。また、スタックメンバ番号によっ てスタックメンバが使用するインターフェイスレベルの設定が決定します。

新しいアウトオブボックス スイッチ(スタックに参加していないか、スタックメンバ番号が手動で割 り当てられていないスイッチ)は、デフォルトのスタックメンバ番号1が設定された状態で出荷され ています。スタックに参加すると、デフォルトのスタックメンバ番号はスタック内で使用可能な最小 のメンバ番号に変更されます。

同じスタック内のメンバは、同じスタックメンバ番号を持つことはできません。

 switch current-stack-member-number renumber new-stack-member-number グローバル コンフィ ギュレーション コマンドを使用して手動でスタック メンバ番号を変更した場合、新しい番号が有 効になるのはそのスタック メンバのリセット後(または reload slot stack-member-number 特権 EXEC コマンドの使用後)で、その番号がまだ変更されていない場合だけです。

SWITCH NUMBER 環境変数を使用してスタック メンバ番号を変更することもできます。

番号がスタック内の別のメンバによって使用されている場合、スイッチはスタック内で使用可能な 最小の番号を選択します。

手動でスタック メンバ番号を変更し、その番号にインターフェイス レベルの設定が関連付けられ ていない場合は、そのスタック メンバはデフォルト設定にリセットされます。

プロビジョニングされたスイッチでは、switch current-stack-member-number renumber new-stack-member-number グローバル コンフィギュレーション コマンドを使用できません。使用 すると、コマンドは拒否されます。

スタックメンバを別のスイッチスタックへ移動した場合、スタックメンバは、番号がスタック内の別のメンバによって使用されていない場合にだけ自分の番号を保持します。番号がスタック内の別のメンバによって使用されている場合、スイッチはスタック内で使用可能な最小の番号を選択します。

スタック メンバの設定の詳細については、次の項を参照してください。

- スタックメンバ番号を変更する手順については、「メンバー番号の割り当て」(P.5-24)を参照して ください。
- SWITCH\_NUMBER 環境変数については、「環境変数の制御」(P.3-23)を参照してください。
- スタックメンバ番号および設定については、「スタックのコンフィギュレーションファイル」 (P.5-17)を参照してください。

スタックのマージについては、「スタックのメンバーシップ」(P.5-3)を参照してください。

## スタック メンバ プライオリティ値

スタック メンバのプライオリティ値が高いほど、スタックマスターとして選択され、そのメンバ番号 を保持する可能性が高くなります。プライオリティ値は1~15の範囲で指定できます。デフォルトの プライオリティ値は1です。

(注)

スタックマスターにするスイッチに最高のプライオリティ値を割り当てることを推奨します。それに よって、再選択時にはそのスイッチがスタックマスターとして選択されます。

新しいプライオリティ値はすぐに有効となりますが、現在のスタックマスターまたはスタックがリ セットされるまで現在のスタックマスターには影響しません。

### スタックのオフライン設定

オフライン設定機能を使用すると、新しいスイッチがスタックに参加する前に新しいスイッチの(設定 の) プロビジョニングを実行できます。現在スタックに属していないスイッチに関連するスタックメ ンバ番号、スイッチ タイプ、およびインターフェイスを設定できます。その設定をプロビジョニング された設定といいます。スタックに追加され、この設定を使用するスイッチをプロビジョニングされた スイッチといいます。

スイッチが Cisco IOS Release 12.2(20)SE 以降で稼働するスタックに追加された場合に、割り当てられ た設定が存在しないと、割り当てられた設定が自動的に作成されます。switch stack-member-number provision type グローバル コンフィギュレーション コマンドを使用して、プロビジョニングされた設 定を手動で作成できます。

プロビジョニングされたスイッチのインターフェイスを設定すると(たとえば、Virtual LAN (VLAN; 仮想 LAN) の一部として)、プロビジョニングされたスイッチがスタックに属しているかどうかに関係 なく、その情報がスタックの実行コンフィギュレーションに表示されます。プロビジョニングされたス イッチのインターフェイスはアクティブではなく、特定の機能のディスプレイに表示されません(たと えば、show vlan ユーザ EXEC コマンドの出力)。no shutdown インターフェイス コンフィギュレー ション コマンドを入力しても効果はありません。

スタートアップ コンフィギュレーション ファイルでは、プロビジョニングされたスイッチがスタック に属しているかどうかに関係なく、スタックは保存された情報をリロードして使用できます。

### プロビジョニングされたスイッチのスタックへの追加による影響

プロビジョニングされたスイッチをスイッチスタックに追加すると、スタックはプロビジョニングされた設定またはデフォルト設定のいずれかを適用します。表 5-1 に、スイッチスタックがプロビジョニングされた設定とプロビジョニングされたスイッチを比較するときに発生するイベントを示します。

#### 表 5-1 プロビジョニングされた設定とプロビジョニングされたスイッチの比較結果

| シナリオ                                    |    |                                                                                  | 結果                                                                               |
|-----------------------------------------|----|----------------------------------------------------------------------------------|----------------------------------------------------------------------------------|
| スタック メンバ番号およびス<br>イッチ タイプが一致する          | 1. | プロビジョニングされたスイッチのスタッ<br>ク メンバ番号と、スタックのプロビジョニ<br>ングされた設定のスタック メンバ番号が一<br>致する場合、かつ  | スイッチ スタックは、プロビジョニング<br>された設定をプロビジョニングされたス<br>イッチに適用し、スタックに追加しま<br>す。             |
|                                         | 2. | プロビジョニングされたスイッチのスイッ<br>チ タイプと、スタックのプロビジョニング<br>された設定のスイッチ タイプが一致する場<br>合         |                                                                                  |
| スタック メンバ番号は一致す<br>るが、スイッチ タイプが一致<br>しない | 1. | プロビジョニングされたスイッチのスタッ<br>ク メンバ番号と、スタックのプロビジョニ<br>ングされた設定のスタック メンバ番号が一<br>致する場合、ただし | スイッチ スタックは、デフォルト設定を<br>プロビジョニングされたスイッチに適用<br>し、スタックに追加します。<br>プロビジョニングされた設定は、新しい |
|                                         | 2. | プロビジョニングされたスイッチのスイッ<br>チ タイプと、スタックのプロビジョニング<br>された設定のスイッチ タイプが一致しない<br>場合        | 情報を反映するために変更されます。                                                                |
| プロビジョニングされた設定で<br>スタック メンバ番号が検出さ<br>れない |    |                                                                                  | スイッチ スタックは、デフォルト設定を<br>プロビジョニングされたスイッチに適用<br>し、スタックに追加します。                       |
|                                         |    |                                                                                  | プロビジョニングされた設定は、新しい<br>情報を反映するために変更されます。                                          |

#### 表 5-1 プロビジョニングされた設定とプロビジョニングされたスイッチの比較結果 (続き)

| シナリオ                                                         |                                                                                                    | 結果                                                                  |
|--------------------------------------------------------------|----------------------------------------------------------------------------------------------------|---------------------------------------------------------------------|
| プロビジョニングされたスイッ<br>チのスタック メンバ番号が既<br>存のスタック メンバと競合す<br>~      | スタック マスターは、新しいスタック メンバ<br>番号をプロビジョニングされたスイッチに割り<br>当てます。                                              | スイッチ スタックは、プロビジョニング<br>された設定をプロビジョニングされたス<br>イッチに適用し、スタックに追加しま<br>ナ |
| <i>∕</i> ⊋                                                   | スタック メンバ番号およびスイッチ タイプが<br>次のように一致します。                                                                 | 9。<br>プロビジョニングされた設定は、新しい<br>は知さらい                                   |
|                                                              | <ol> <li>プロビジョニングされたスイッチの新しい<br/>スタックメンバ番号と、スタックのプロビジョニングされた設定のスタックメンバ番<br/>号が一致する場合、かつ</li> </ol>    | 情報を反映するために変更されます。                                                   |
|                                                              | <ol> <li>プロビジョニングされたスイッチのスイッ<br/>チタイプと、スタックのプロビジョニング<br/>された設定のスイッチタイプが一致する場<br/>合</li> </ol>         |                                                                     |
|                                                              | スタック メンバ番号は一致しますが、スイッチ<br>タイプが一致しません。                                                                 | スイッチ スタックは、デフォルト設定を<br>プロビジョニングされたスイッチに適用<br>し、スタックに追加します           |
|                                                              | <ol> <li>ブロビジョニングされたスイッチのスタッ<br/>クメンバ番号と、スタックのプロビジョニ<br/>ングされた設定のスタックメンバ番号が一<br/>致する場合、ただし</li> </ol> | プロビジョニングされた設定は、新しい<br>情報を反映するために変更されます。                             |
|                                                              | <ol> <li>プロビジョニングされたスイッチのスイッ<br/>チタイプと、スタックのプロビジョニング<br/>された設定のスイッチタイプが一致しない<br/>場合</li> </ol>        |                                                                     |
| プロビジョニングされたスイッ<br>チのスタック メンバ番号が、<br>プロビジョニングされた設定で<br>検出されない |                                                                                                    | スイッチ スタックは、デフォルト設定を<br>プロビジョニングされたスイッチに適用<br>し、スタックに追加します。          |

プロビジョニングされた設定で指定されているタイプとは異なるプロビジョニングされたスイッチを、 電源が切られたスイッチスタックに追加して電力を供給すると、スイッチスタックはスタートアップ コンフィギュレーションファイルの(現在は不正な) switch stack-member-number provision type グ ローバル コンフィギュレーション コマンドを拒否します。ただし、スタックの初期化中は、(間違った タイプの可能性がある)プロビジョニングされたインターフェイスに対してスタートアップ コンフィ ギュレーションファイル内のデフォルトでないインターフェイス設定情報が実行されます。実際のス イッチタイプとプロビジョニング済みのスイッチタイプの違いによって、拒否されるコマンドと受け 入れられるコマンドがあります。

たとえば、Power over Ethernet (PoE) を装備した 48 ポート スイッチ用にスイッチ スタックが割り当 てられる場合、コンフィギュレーションを保存すると、スタックの電源がオフになります。PoE を装 備していない 24 ポート スイッチをスイッチ スタックに接続して、スタックの電源を入れたとします。 この状況では、ポート 25 ~ 48 の設定は拒否され、エラー メッセージが初期化中のスタック マスター スイッチ コンソール上に表示されます。さらに、PoE 対応インターフェイスで有効な、設定済み PoE 関連コマンドは、ポート 1 ~ 24 に対しても拒否されます。

(注)

スイッチ スタックに新しいスイッチのプロビジョニングされた設定が含まれていない場合、スイッチ はデフォルトのインターフェイス設定でスタックに参加します。スイッチ スタックは、新しいスイッ チと一致する switch stack-member-number provision type グローバル コンフィギュレーション コマン ドを実行コンフィギュレーションに追加します。

設定の詳細については、「スタックの新しいスタック メンバのプロビジョニング」(P.5-25)を参照して ください。

### スタックのプロビジョニングされたスイッチの交換による影響

スイッチスタック内のプロビジョニングされたスイッチに障害が発生し、スタックから取り外して別のスイッチと交換する場合、スタックはプロビジョニングされた設定またはデフォルト設定をこのスイッチに適用します。スイッチスタックがプロビジョニングされた設定とプロビジョニングされたスイッチを比較するときに発生するイベントは、「プロビジョニングされたスイッチのスタックへの追加による影響」(P.5-9)で説明されているイベントと同じです。

### プロビジョニングされたスイッチのスタックからの取り外しによる影響

スイッチ スタックが Cisco IOS Release 12.2(20)SE 以降で稼働し、割り当てられたスイッチをスイッ チ スタックから削除した場合、削除されたスタック メンバと関連する設定は、割り当てられた情報と して実行コンフィギュレーションにあります。設定を完全に削除するには、no switch stack-member-number provision グローバル コンフィギュレーション コマンドを使用します。

## スイッチ スタックのハードウェア互換性と SDM 不一致モード

Catalyst 3750-12S スイッチは、デスクトップおよびアグリゲータ Switch Database Management (SDM; スイッチ データベース管理) テンプレートをサポートします。他のすべての Catalyst 3750 ス イッチは、デスクトップ SDM テンプレートのみをサポートします。

スタック メンバはすべて、スタック マスターに設定された SDM テンプレートを使用します。スタッ クマスターがアグリゲータ テンプレートを使用している場合は、Catalyst 3750-12S スイッチだけがス タック メンバになることができます。このスイッチ スタックに参加しようとする他のスイッチはすべ て、SDM 不一致モードになります。これらのスイッチは、スタック マスターがデスクトップ SDM テ ンプレートを稼働している場合にだけ、スタックに参加できます。

Catalyst 3750-12S スイッチのスイッチ スタックを作成予定の場合に限り、スタック マスターにアグリ ゲータ テンプレートを使用させることを推奨します。異なる Catalyst 3750 スイッチ モデルを持つス イッチ スタックを作成予定の場合は、いずれかのデスクトップ テンプレートを使用するようにスタッ ク マスターを設定してください。

(注)

Version-mismatch (VM; バージョン不一致) モードは、SDM 不一致モードより優先されます。VM モード条件と SDM 不一致モードが存在する場合、スイッチ スタックは先に VM モード条件を解決しようとします。

**show switch** 特権 EXEC コマンドを使用すると、スタック メンバが SDM 不一致モードになっている かどうかを確認できます。

SDM テンプレートと SDM 不一致モードの詳細については、第 8 章「SDM テンプレートの設定」を参照してください。

### スタックのソフトウェア互換性に関する推奨事項

スタック メンバ間でスタック プロトコル バージョンの互換性を確保するために、すべてのスタック メ ンバが同じ Cisco IOS ソフトウェア バージョンを実行している必要があります。

## スタック プロトコル バージョンの互換性

スタック プロトコル バージョンには、メジャーバージョン番号とマイナーバージョン番号があります (たとえば、1.4 の場合、1 がメジャー バージョン番号、4 がマイナー バージョン番号になります)。

Cisco IOS ソフトウェア バージョンが同じスイッチは、スタック プロトコル バージョンも同じです。 すべての機能がスタック全体で適切に動作します。スタック マスターと Cisco IOS ソフトウェア バー ジョンが同じスイッチは、すぐにスイッチ スタックに参加します。

非互換性が存在する場合、特定のスタックメンバの非互換性の原因を示すシステムメッセージが生成 されます。スタックマスターは、このメッセージをすべてのスタックメンバに送信します。

詳細については、「スイッチ間のメジャー バージョン番号の非互換性」(P.5-13)の手順および「スイッ チ間のマイナー バージョン番号の非互換性」(P.5-13)の手順を参照してください。

### スイッチ間のメジャー バージョン番号の非互換性

Cisco IOS ソフトウェア バージョンが異なるスイッチは、スタック プロトコル バージョンも異なって いる可能性があります。メジャー バージョン番号が異なるスイッチは非互換で、同じスタック内に存 在できません。

## スイッチ間のマイナー バージョン番号の非互換性

メジャー バージョン番号が同じでマイナー バージョン番号が異なるスイッチは、部分的に互換性があ ると見なされます。スタックに接続されている場合、部分的に互換性があるスイッチはバージョンミス マッチ モードになり、完全に機能するメンバとしてスタックに参加できません。ソフトウェアは不一 致ソフトウェアを検出すると、スタック イメージまたはスタック フラッシュ メモリの tar ファイル イ メージを使用して、バージョン不一致モードのスイッチをアップグレード(またはダウングレード)し ようとします。ソフトウェアでは、自動的なアップグレード(自動アップグレード)および自動的なア ドバイス(自動アドバイス)機能を使用します。

バージョンミスマッチ モードのスイッチ上のポート LED はオフのままです。Mode ボタンを押しても、 LED モードは変更されません。

(注)

自動アドバイスおよび自動コピーでは、info ファイルの調査およびスイッチ スタック上の ディレクト リ構造の検索により、実行中のイメージを識別します。archive download-sw 特権 EXEC コマンドで はなく、copy tftp: コマンドを使用してイメージをダウンロードすると、ディレクトリ構造が正しく作 成されません。info ファイルの詳細については、「サーバまたは Cisco.com 上のイメージの tar ファイ ル形式」(P.A-26) を参照してください。

### 自動アップグレードおよび自動アドバイスの概要

ソフトウェアが一致しないソフトウェアを検出し、バージョンミスマッチ モードのスイッチをアップ グレードしようとする場合、自動的なアップグレードと自動的なアドバイスの2つのソフトウェアプ ロセスが実行されます。

- 自動的なアップグレード(自動アップグレード)プロセスには、自動コピープロセスと自動抽出 プロセスがあります。デフォルトでは、自動アップグレードはイネーブルです(boot auto-copy-sw グローバル コンフィギュレーション コマンドがイネーブルです)。自動アップグ レードをディセーブルにするには、スタックマスター上で no boot auto-copy-sw グローバル コン フィギュレーション コマンドを使用します。show boot 特権 EXEC コマンドを使用し、表示され た Auto upgrade 行を確認することで、自動アップグレードのステータスを確認できます。
  - 自動コピーでは、スタックメンバ上で稼働しているソフトウェアイメージをバージョンミス マッチモードのスイッチに自動的にコピーしてそのスイッチをアップグレード(自動アップ グレード)します。自動コピーが実行されるのは、自動アップグレードがイネーブルの場合、 バージョンミスマッチモードのスイッチに十分なフラッシュメモリがある場合、およびス タックで稼働しているソフトウェアイメージがバージョンミスマッチモードのスイッチに適 している場合です。

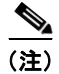

バージョンミスマッチ モードのスイッチでは、すべてのリリース済みソフトウェアが稼働 するとは限りません。たとえば、新しいスイッチ ハードウェアは以前のバージョンのソフ トウェアでは認識されません。 - 自動的な抽出(自動抽出)は、自動アップグレードプロセスでバージョンミスマッチモードのスイッチにコピーする適切なソフトウェアがスタック内で検出されない場合に実行されます。その場合、自動抽出プロセスは、バージョンミスマッチモードかどうかに関係なくスタック内のすべてのスイッチで、スイッチスタックまたはバージョンミスマッチモードのスイッチのアップグレードに必要な tar ファイルを検索します。tar ファイルは、スタック内のどのフラッシュ ファイルシステムにあってもかまいません(バージョンミスマッチモードのスイッチを含む)。バージョンミスマッチモードのスイッチに適した tar ファイルが検出されると、このプロセスではそのファイルを抽出し、スイッチを自動的にアップグレードします。

自動アップグレード(自動コピーおよび自動抽出)プロセスは、一致しないソフトウェアが検出されて数分後に開始されます。

自動アップグレードプロセスが完了すると、バージョンミスマッチ モードであったスイッチはリ ロードされ、完全に機能するメンバとしてスタックに参加します。リロード中に両方の StackWise ケーブルが接続されている場合、スタックは2つのリング上で動作するため、ネットワーク ダウ ンタイムが発生しません。

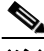

- (注) 自動アップグレードでは、別のパッケージングレベルのイメージをロードしているスイッチを アップグレードしません。たとえば、IP ベースイメージが稼働中のスイッチを IP サービスに アップグレードするのに自動アップグレードを使用することができません。ただし、自動アッ プグレードは同じパッケージングレベルの暗号化イメージと非暗号化イメージとの間のアップ グレードはサポートしています。
- 自動的なアドバイス(自動アドバイス):自動アップグレードプロセスがバージョンミスマッチ モードのスイッチにコピーする適切なバージョンミスマッチメンバソフトウェアを検出できない 場合、自動アドバイスプロセスはスイッチスタックまたはバージョンミスマッチモードのスイッ チを手動でアップグレードするために必要なコマンド(archive copy-sw または archive download-sw 特権 EXEC コマンド)およびイメージ名(tar ファイル名)を指示します。推奨され るイメージは、実行中のスタックイメージまたはスタック(バージョンミスマッチモードのス イッチを含む)内のいずれかのフラッシュファイルシステムのtarファイルです。スタックのフ ラッシュファイルシステムで適切なイメージが検出されない場合、自動アドバイスプロセスに よってスタックに新しいソフトウェアをインストールするように指示されます。自動アドバイスは ディセーブルにできません。また、そのステータスを確認するコマンドはありません。

スタック ソフトウェアおよびバージョン不一致モードのスイッチのソフトウェアに同じフィー チャ セットが含まれない場合は、自動アドバイス ソフトウェアからの指示もありません。たとえ ば、IP ベース イメージが稼働するスイッチ スタックに、IP サービス イメージが稼働するスイッチ を追加した場合、自動アドバイス ソフトウェアは推奨ソフトウェアを提示しません。暗号化イ メージおよび非暗号化イメージが稼働する場合も、同様です。

異なるフィーチャ セットを持つイメージをインストールするには、archive-download-sw /allow-feature-upgrade 特権 EXEC コマンドを使用します。

### 自動アップグレードおよび自動アドバイスのメッセージ例

マイナー バージョン番号が異なるスイッチをスタックに追加すると、メッセージが連続して表示されます (スイッチによってその他のシステム メッセージが生成されない場合)。

次に、スタックがスタックと異なるマイナー バージョン番号を実行している新しいスイッチを検出し た例を示します。自動コピーが起動し、スタックメンバからバージョンミスマッチ モードのスイッチ にコピーするのに適したソフトウェアを検出し、バージョンミスマッチ モードのスイッチをアップグ レードして、リロードします。

\*Mar 11 20:31:19.247:%STACKMGR-6-STACK\_LINK\_CHANGE:Stack Port 2 Switch 2 has changed to state UP

```
*Mar 11 20:31:23.232:%STACKMGR-6-SWITCH ADDED VM:Switch 1 has been ADDED to the stack
(VERSION MISMATCH)
*Mar 11 20:31:23.291:%STACKMGR-6-SWITCH ADDED VM:Switch 1 has been ADDED to the stack
(VERSION MISMATCH) (Stack 1-3)
*Mar 11 20:33:23.248:%IMAGEMGR-6-AUTO COPY SW INITIATED:Auto-copy-software process
initiated for switch number(s) 1
*Mar 11 20:36:15.038:%IMAGEMGR-6-AUTO COPY SW:
*Mar 11 20:36:15.038:%IMAGEMGR-6-AUTO_COPY_SW:Searching for stack member to act
*Mar 11 20:36:15.038:%IMAGEMGR-6-AUTO_COPY_SW:as software donor...
*Mar 11 20:36:15.038:%IMAGEMGR-6-AUTO COPY SW:Found donor (system #2) for
*Mar 11 20:36:15.038:%IMAGEMGR-6-AUTO COPY SW:member(s) 1
*Mar 11 20:36:15.038:%IMAGEMGR-6-AUTO COPY SW:System software to be uploaded:
*Mar 11 20:36:15.038:%IMAGEMGR-6-AUTO COPY SW:System Type:
                                                                      0x00000000
*Mar 11 20:36:15.038:%IMAGEMGR-6-AUTO COPY SW:archiving c3750-ipservices-mz.122-25.SEB
(directorv)
*Mar 11 20:36:15.038:%IMAGEMGR-6-AUTO COPY SW:archiving
c3750-ipservices-mz.122-25.SEB/c3750-ipservices-mz.122-25.SEB.bin (4945851 bytes)
*Mar 11 20:36:15.038:%IMAGEMGR-6-AUTO COPY SW:archiving
c3750-ipservices-mz.122-25.SEB/info (450 bytes)
*Mar 11 20:36:15.038:%IMAGEMGR-6-AUTO COPY SW:archiving info (104 bytes)
*Mar 11 20:36:15.038:%IMAGEMGR-6-AUTO COPY SW:examining image...
*Mar 11 20:36:15.038:%IMAGEMGR-6-AUTO COPY SW:extracting info (104 bytes)
*Mar 11 20:36:15.038:%IMAGEMGR-6-AUTO COPY SW:extracting
c3750-ipservices-mz.122-25.SEB/info (450 bytes)
*Mar 11 20:36:15.038:%IMAGEMGR-6-AUTO COPY SW:extracting info (104 bytes)
*Mar 11 20:36:15.038:%IMAGEMGR-6-AUTO COPY SW:
*Mar 11 20:36:15.038:%IMAGEMGR-6-AUTO COPY SW:Stacking Version Number:1.4
*Mar 11 20:36:15.038:%IMAGEMGR-6-AUTO COPY SW:
*Mar 11 20:36:15.038:%IMAGEMGR-6-AUTO COPY SW:System Type:
                                                                      0x00000000
*Mar 11 20:36:15.038:%IMAGEMGR-6-AUTO COPY SW: Ios Image File Size: 0x004BA200
*Mar 11 20:36:15.038:%IMAGEMGR-6-AUTO COPY SW: Total Image File Size:0x00818A00
*Mar 11 20:36:15.038:%IMAGEMGR-6-AUTO COPY SW: Minimum Dram required:0x08000000
*Mar 11 20:36:15.038:%IMAGEMGR-6-AUTO COPY SW: Image Suffix:universalk9-122-53.SE
*Mar 11 20:36:15.038:%IMAGEMGR-6-AUTO COPY SW: Image
Directory:c3750-ipservices-mz.122-25.SEB
*Mar 11 20:36:15.038:%IMAGEMGR-6-AUTO_COPY_SW: Image Name:c3750-ipservices-mz.122-25.SEB
*Mar 11 20:36:15.038:%IMAGEMGR-6-AUTO COPY SW:
                                                Image
Feature: IP | LAYER 3 | PLUS | MIN DRAM MEG=128
*Mar 11 20:36:15.038:%IMAGEMGR-6-AUTO COPY SW:
*Mar 11 20:36:15.038:%IMAGEMGR-6-AUTO_COPY_SW:Old image for switch
1:flash1:c3750-ipservices-mz.122-25.SEB
*Mar 11 20:36:15.038:%IMAGEMGR-6-AUTO COPY SW: Old image will be deleted after download.
*Mar 11 20:36:15.038:%IMAGEMGR-6-AUTO COPY SW:
*Mar 11 20:36:15.038:%IMAGEMGR-6-AUTO COPY SW:Extracting images from archive into flash on
switch 1...
*Mar 11 20:36:15.038:%IMAGEMGR-6-AUTO COPY SW:c3750-i5-mz.122-0.0.313.SE (directory)
*Mar 11 20:36:15.038:%IMAGEMGR-6-AUTO COPY SW:extracting
c3750-i5-mz.122-0.0.313.SE/c3750-ipservices-mz.122-25.SEB (4945851 bytes)
*Mar 11 20:36:15.038:%IMAGEMGR-6-AUTO COPY SW:extracting
c3750-ipservices-mz.122-25.SEB/info (450 bytes)
*Mar 11 20:36:15.038:%IMAGEMGR-6-AUTO COPY SW:extracting info (104 bytes)
*Mar 11 20:36:15.038:%IMAGEMGR-6-AUTO COPY SW:
*Mar 11 20:36:15.038:%IMAGEMGR-6-AUTO COPY SW:Installing
(renaming):`flash1:update/c3750-i5-mz.122-0.0.313.SE' ->
*Mar 11 20:36:15.038:%IMAGEMGR-6-AUTO COPY SW:
`flash1:c3750-ipservices-mz.122-25.SEB'
*Mar 11 20:36:15.038:%IMAGEMGR-6-AUTO COPY SW:New software image installed in
flash1:c3750-i5-mz.122-0.0.313.SE
*Mar 11 20:36:15.038:%IMAGEMGR-6-AUTO COPY SW:
*Mar 11 20:36:15.038:%IMAGEMGR-6-AUTO COPY SW:
*Mar 11 20:36:15.038:%IMAGEMGR-6-AUTO COPY SW:Removing old
image:flash1:c3750-i5-mz.121-19.EA1
*Mar 11 20:36:15.038:%IMAGEMGR-6-AUTO COPY SW:
*Mar 11 20:36:15.038:%IMAGEMGR-6-AUTO COPY SW:All software images installed.
```

```
*Mar 11 20:36:15.038:%IMAGEMGR-6-AUTO COPY SW:Requested system reload in progress...
*Mar 11 20:36:15.038:%IMAGEMGR-6-AUTO COPY SW:Software successfully copied to
*Mar 11 20:36:15.038:%IMAGEMGR-6-AUTO COPY SW:system(s) 1
*Mar 11 20:36:15.038:%IMAGEMGR-6-AUTO COPY SW:Done copying software
*Mar 11 20:36:15.038:%IMAGEMGR-6-AUTO COPY SW:Reloading system(s) 1
次に、スタックがスタックと異なるマイナーバージョン番号を実行している新しいスイッチを検出し
た例を示します。自動コピーは起動しますが、スタックと互換性を持たせるための、バージョンミス
マッチ モードのスイッチにコピーするソフトウェアをスタック内で検出できません。自動アドバイス
プロセスが起動し、ネットワークからバージョンミスマッチ モードのスイッチに tar ファイルをダウン
ロードするように推奨されます。
*Mar 1 00:01:11.319:%STACKMGR-6-STACK LINK CHANGE:Stack Port 2 Switch 2 has changed to
state UP
*Mar 1 00:01:15.547:%STACKMGR-6-SWITCH ADDED VM:Switch 1 has been ADDED to the stack
(VERSION MISMATCH)
stack 2#
*Mar 1 00:03:15.554:%IMAGEMGR-6-AUTO COPY SW INITIATED:Auto-copy-software process
initiated for switch number(s) 1
*Mar 1 00:03:15.554:%IMAGEMGR-6-AUTO COPY SW:
*Mar 1 00:03:15.554:%IMAGEMGR-6-AUTO_COPY_SW:Searching for stack member to act
*Mar 1 00:03:15.554:%IMAGEMGR-6-AUTO COPY SW:as software donor...
*Mar 1 00:03:15.554:%IMAGEMGR-6-AUTO COPY SW:Software was not copied
*Mar 1 00:03:15.562:%IMAGEMGR-6-AUTO ADVISE SW INITIATED:Auto-advise-software process
initiated for switch number(s) 1
*Mar 1 00:04:22.537:%IMAGEMGR-6-AUTO ADVISE SW:
*Mar 1 00:04:22.537:%IMAGEMGR-6-AUTO ADVISE SW:
     1 00:04:22.537:%IMAGEMGR-6-AUTO ADVISE SW:Systems with incompatible software
*Mar
     1 00:04:22.537:%IMAGEMGR-6-AUTO ADVISE SW:have been added to the stack. The
*Mar
*Mar 1 00:04:22.537:%IMAGEMGR-6-AUTO ADVISE SW:storage devices on all of the stack
*Mar 1 00:04:22.537:%IMAGEMGR-6-AUTO ADVISE SW:members have been scanned, and it has
*Mar 1 00:04:22.537:%IMAGEMGR-6-AUTO ADVISE SW:been determined that the stack can be
*Mar 1 00:04:22.537:%IMAGEMGR-6-AUTO ADVISE SW:repaired by issuing the following
*Mar 1 00:04:22.537:%IMAGEMGR-6-AUTO ADVISE SW:command(s):
*Mar 1 00:04:22.537:%IMAGEMGR-6-AUTO_ADVISE_SW:
*Mar 1 00:04:22.537:%IMAGEMGR-6-AUTO ADVISE SW:
                                                archive download-sw /force-reload
/overwrite /dest 1 flash1:c3750-ipservices-mz.122-25.SEB.tar
*Mar 1 00:04:22.537:%IMAGEMGR-6-AUTO ADVISE SW:
```

```
archive download-sw 特権 EXEC コマンドの使用の詳細については、「ソフトウェア イメージの操作」
(P.A-25) を参照してください。
```

## 互換性のないソフトウェアおよびスタック メンバ イメージのアップグレー ド

archive copy-sw 特権 EXEC コマンドを使用すると、互換性のないソフトウェア イメージを持つス イッチをアップグレードして、既存のスタック メンバからソフトウェア イメージをコピーできます。 このスイッチは新しいイメージで自動的にリロードされ、完全に機能するメンバとしてスタックに参加 します。

詳細については、「あるスタック メンバから別のスタック メンバへのイメージ ファイルのコピー」 (P.A-41) を参照してください。

## スタックのコンフィギュレーション ファイル

スタック マスターは、スタックの保存済みの実行コンフィギュレーション ファイルを保持します。す べてのスタック メンバは、スタック マスターから定期的にコンフィギュレーション ファイルの同期化 されたコピーを受け取ります。スタック マスターが使用できなくなると、スタック マスターの役割を 引き受けたスタック メンバが最新のコンフィギュレーション ファイルを保持します。

- すべてのスタックメンバに適用されるシステムレベル(グローバル)のコンフィギュレーション 設定(IP、Spanning Tree Protocol (STP; スパニングツリープロトコル)、VLAN、SNMP 設定な ど)
- 各スタックメンバに固有の、スタックメンバのインターフェイス固有のコンフィギュレーション 設定

スタックに参加する新しいアウトオブボックス スイッチは、そのスタックのシステムレベルの設定を 使用します。スイッチは、別のスタックに移動されると保存済みのコンフィギュレーション ファイル を失い、新しいスタックのシステムレベルの設定を使用します。

各スタック メンバのインターフェイス固有の設定には、スタック メンバ番号が関連付けられます。ス タック メンバは、番号が手動で変更されているか、同じスタック内の別のメンバによってすでに使用 されている場合を除き、その番号を保持します。

- そのスタックメンバ番号のインターフェイス固有の設定が存在しない場合は、スタックメンバは デフォルトのインターフェイス固有の設定を使用します。
- そのスタックメンバ番号のインターフェイス固有の設定が存在する場合は、スタックメンバはそのメンバ番号に関連付けられたインターフェイス固有の設定を使用します。

障害が発生したスタックメンバを同一のモデルと交換した場合、交換後のスタックメンバは自動的に 同じインターフェイス固有の設定を使用します。インターフェイス設定を再設定する必要はありませ ん。交換後のスイッチは、障害が発生したスイッチと同じスタックメンバ番号を持つ必要があります。

スタンドアロン スイッチの設定と同じ方法で、スタック設定をバックアップして復元します。

詳細については、それぞれ次を参照してください。

- スイッチスタックをプロビジョニングする利点については、「スタックのオフライン設定」(P.5-8) を参照してください。
- ファイル システムおよびコンフィギュレーション ファイルについては、付録 A「Cisco IOS ファ イル システム、コンフィギュレーション ファイル、およびソフトウェア イメージの操作」を参照 してください。

## スイッチ スタックのシステム全体の設定に関するその他の考慮事項

- Cisco.com から入手できる『Getting Started with Cisco Network Assistant』の「Planning and Creating Clusters」の章
- 「MAC アドレスとスイッチ スタック」(P.7-14)
- 「SDM テンプレートの設定」(P.8-6)
- 「802.1x 認証とスイッチ スタック」(P.10-12)
- 「VTP とスイッチ スタック」(P.14-8)
- 「プライベート VLAN とスイッチ スタック」(P.16-6)
- 「スパニングツリーとスイッチ スタック」(P.18-13)
- 「MSTP とスイッチ スタック」(P.19-8)

- 「DHCP スヌーピングとスイッチ スタック」(P.22-8)
- 「IGMP スヌーピングとスイッチ スタック」(P.24-7)
- 「ポート セキュリティとスイッチ スタック」(P.25-20)
- 「CDP とスイッチ スタック」(P.26-2)
- 「SPAN と RSPAN とスイッチ スタック」(P.29-10)
- 「QoS の設定」(P.35-1)
- 「ACL とスイッチ スタック」(P.34-7)
- 「EtherChannel とスイッチ スタック」 (P.36-10)
- 「IP ルーティングおよびスイッチ スタック」(P.38-3)
- 「IPv6 とスイッチ スタック」 (P.39-11)
- 「HSRP およびスイッチ スタック」(P.42-5)
- 「マルチキャスト ルーティングおよびスイッチ スタック」(P.46-10)
- 「フォールバック ブリッジングおよびスイッチ スタック」(P.48-3)

### スタックの管理接続

スタック マスターを使用して、スタックおよびスタック メンバのインターフェイスを管理します。 CLI、SNMP、Network Assistant、および CiscoWorks ネットワーク管理アプリケーションを使用でき ます。スタック メンバを個々のスイッチとして管理することはできません。

- 「IP アドレスを使用したスタック」(P.5-19)
- 「SSH セッションを使用したスタック」(P.5-19)
- 「コンソール ポートを使用したスタック」(P.5-19)
- 「特定のスタックメンバ」(P.5-19)

### IP アドレスを使用したスタック

スタックはシステムレベルの IP アドレスを使用して管理されます。スタックからスタック マスターまたは他のスタック メンバを取り外しても IP 接続があれば、そのまま同じ IP アドレスを使用してスタックを管理できます。

(注)

スタックからスタック メンバを取り外した場合、スタック メンバは自分の IP アドレスを保持します。 そのため、ネットワーク内で2つのデバイスが同じ IP アドレスを持たないようにするために、スタッ クから取り外したスイッチの IP アドレスを変更します。

スイッチ スタックの設定に関連する情報については、「スタックのコンフィギュレーション ファイル」 (P.5-17) を参照してください。

#### SSH セッションを使用したスタック

IP ベース イメージ ソフトウェアまたは IP サービス イメージ ソフトウェアの暗号化バージョンを稼働 するマスターに障害が生じたか、それが非暗号化バージョンを稼働するスイッチと交換された場合に は、スタックへの Secure Shell (SSH; セキュア シェル) 接続が失われることがあります。IP ベース イ メージ ソフトウェアまたは IP サービス イメージ ソフトウェアの暗号化バージョンを稼働しているス イッチをマスターにすることを推奨します。

#### コンソール ポートを使用したスタック

1 台または複数のスタック メンバのコンソール ポートを使用してスタック マスターに接続できます。

スタックマスターに複数の CLI セッションを使用する場合は注意が必要です。1 つのセッションで入力したコマンドは、別のセッションには表示されません。そのため、コマンドを入力したセッションを 識別できなくなることがあります。

スタックを管理する場合は、CLI セッションを1つだけ使用することを推奨します。

### 特定のスタック メンバ

特定のスタック メンバ ポートを設定する場合は、CLI 表記にスタック メンバ番号を含める必要があり ます。

特定のメンバにアクセスするには、「特定のスタックメンバーへの CLI アクセス」(P.5-26)を参照してください。

## スタックの設定のシナリオ

表 5-2 の大半のシナリオは、少なくとも 2 台のスイッチが StackWise ポートを使用して接続されてい ることを前提にしています。

| 表 | 5-2 | スイッチ | スタック | の設定のシナリオ |
|---|-----|------|------|----------|
|---|-----|------|------|----------|

| シナリオ                                                   |                                                                                                    | 結果                                                           |
|--------------------------------------------------------|----------------------------------------------------------------------------------------------------|--------------------------------------------------------------|
| 既存のスタック マスター<br>によって明確に決定され<br>るスタック マスター選択            | StackWise ポートを使用して、2 つの電源の入った<br>スタックを接続します。                                                                                                    | 2 つのスタック マスターの一方だけが新<br>しいスタック マスターになります。                    |
| スタック メンバ プライ<br>オリティ値によって明確<br>に決定されるスタック マ<br>スター選択   | <ol> <li>StackWise ポートを使用して、2 台のスイッチを<br/>接続します。</li> <li>switch stack-member-number priority<br/>new-priority-number グローバル コンフィギュ<br/>レーション コマンドを使用して、一方のスタッ<br/>クメンバにより高いスタックメンバプライオリ<br/>ティ値を設定します。</li> <li>両方のスタック メンバを同時に再起動します。</li> </ol> | 高い方のプライオリティ値を持つスタッ<br>ク メンバがスタック マスターに選択され<br>ます。            |
| コンフィギュレーション<br>ファイルによって明確に<br>決定されるスタック マス<br>ター選択     | <ul> <li>両方のスタックメンバが同じプライオリティ値を持つと仮定します。</li> <li>1. 一方のスタックメンバがデフォルト設定を持ち、他方のスタックメンバが保存済み(デフォルトでない)のコンフィギュレーションファイルを持つことを確認します。</li> <li>2. 両方のスタックメンバを同時に再起動します。</li> </ul>                                                                     | 保存済みのコンフィギュレーション ファ<br>イルを持つスタック メンバがスタック マ<br>スターに選択されます。   |
| 暗号化 IP サービス イ<br>メージ ソフトウェアに<br>よって、明確に決定され<br>るマスター選択 | <ul> <li>すべてのメンバーが同じプライオリティ値を持つものと仮定します。</li> <li>1.1つのメンバーに暗号化 IP サービス イメージ ソフトウェアがインストールされ、他のメンバーには非暗号化 IP サービス イメージ ソフトウェアがインストールされていることを確認します。</li> <li>2.両方のスタック メンバを同時に再起動します。</li> </ul>                                                   | 暗号化 IP サービス イメージ ソフトウェ<br>アがインストールされたメンバーがマス<br>ターとして選択されます。 |
| 暗号化 IP ベース イメー<br>ジ ソフトウェアによっ<br>て、明確に決定されるマ<br>スター選択  | <ul> <li>すべてのメンバーが同じプライオリティ値を持つものと仮定します。</li> <li>1. 1 つのメンバーに暗号化 IP ベースイメージソフトウェアがインストールされ、他のメンバーには非暗号化 IP ベースイメージソフトウェアがインストールされていることを確認します。</li> <li>2. 両方のスタックメンバを同時に再起動します。</li> </ul>                                                       | 暗号化 IP ベース イメージ ソフトウェア<br>がインストールされたメンバーがマス<br>ターとして選択されます。  |
| MAC アドレスによって<br>明確に決定されるスタッ<br>ク マスター選択                | 両方のスタック メンバが同じプライオリティ値、コ<br>ンフィギュレーション ファイル、およびソフトウェ<br>アイメージを持つと仮定して、両方のスタックメン<br>バを同時に再起動します。                                                                                                    | 小さい方の MAC アドレスを持つスタッ<br>ク メンバがスタック マスターに選択され<br>ます。          |

| シナリオ               |                                                                                                    | 結果                                                                                                    |  |
|--------------------|----------------------------------------------------------------------------------------------------|----------------------------------------------------------------------------------------------------|--|
| スタック メンバ番号の競<br>合  | ー方のスタック メンバが他方のスタック メンバより<br>高いプライオリティ値を持つと仮定します。                                                            | 高い方のプライオリティ値を持つスタッ<br>ク メンバが、自分のメンバ番号を保持し                                                                                                    |  |
|                    | <ol> <li>両方のスタックメンバが同じメンバ番号を持っていることを確認します。必要に応じて、<br/>switch current-stack-member-number renumber</li> </ol> | ます。他のスタック メンバは新しいメン<br>バ番号を持ちます。                                                                                                    |  |
|                    | new-stack-member-number グローバル コンフィ<br>ギュレーション コマンドを使用します。                                                    |                                                                                                    |  |
|                    | 2. 両方のスタックメンバを同時に再起動します。                                                                                     |                                                                                                    |  |
| スタック メンバの追加        | 1. 新しいスイッチの電源を切ります。                                                                                          | スタック マスターはそのままです。新し                                                                                                    |  |
|                    | 2. StackWise ポートを使用して、新たなスイッチ<br>を電源の入ったスタックに接続します。                                                          | いスイッチがスタックに追加されます。                                                                                                    |  |
|                    | 3. 新しいスイッチの電源を入れます。                                                                                          |                                                                                                    |  |
| スタック マスターの障害       | スタック マスターを取り外します(または電源を切ります)。                                                                                | 残りのスタック メンバのいずれかが新し<br>いスタック マスターになります。スタッ<br>ク内の他のすべてのスタック メンバはメ<br>ンバのままで、再起動されません。                                                                        |  |
| 9 台を超えるメンバーの<br>追加 | <ol> <li>StackWise ポートを使用して、10 台のスイッチ<br/>を接続します。</li> <li>すべてのスイッチの電源を入れます。</li> </ol>                      | 2 台のスイッチがスタック マスターにな<br>ります。一方のマスターが 9 台のスタッ<br>ク メンバを制御します。もう一方のス<br>タック マスターはスタンドアロン スイッ<br>チとして維持されます。                                                    |  |
|                    |                                                                                                    | スイッチの Mode ボタンとポート LED を<br>使用して、どのスイッチがスタック マス<br>ターで、各スタック マスターにどのス<br>イッチが属しているかを識別できます。<br>Mode ボタンと LED の詳細については、<br>ハードウェア インストレーション ガイド<br>を参照してください。 |  |

#### 表 5-2 スイッチ スタックの設定のシナリオ (続き)

# スイッチ スタックの設定

- 「デフォルトのスイッチスタック設定」(P.5-22)
- 「永続的 MAC アドレスのイネーブル化」(P.5-22)
- 「スタックメンバ情報の割り当て」(P.5-24)
- 「スタック メンバーシップの変更」(P.5-26)

## デフォルトのスイッチ スタック設定

表 5-3 に、デフォルトのスイッチスタック設定を示します。

表 5-3 デフォルトのスイッチ スタック設定

| 機能                 | デフォルト設定                        |
|--------------------|--------------------------------|
| スタック MAC アドレス タイマー | ディセーブル                         |
| スタック メンバ番号         | 1                              |
| スタック メンバ プライオリティ値  | 1                              |
| オフライン設定            | スイッチ スタックはプロビジョニングされてい<br>ません。 |
| 永続的 MAC アドレス       | ディセーブル                         |

### 永続的 MAC アドレスのイネーブル化

スタックマスターの MAC アドレスによってスタックの MAC アドレスが決定します。マスターがス タックから削除されて新しいマスターに引き継がれた場合、新しいマスターの MAC アドレスが新しい スタック MAC ルータ アドレスになります。ただし、スタック MAC アドレスが変更されるまでの遅延 時間を設定できる永続的 MAC アドレス機能を設定できます。この間に以前のスタック マスターがス タックに再加入すると、そのスタック マスターが今回はスタック マスターではなく、スタック メンバ である場合でも、スタックはその MAC アドレスをスタック MAC アドレスとして引き続き使用しま す。また、スタック MAC アドレスが新しいスタック マスターの MAC アドレスに変更されないよう に、スタックの MAC 永続性を設定することもできます。

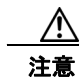

この機能を設定すると、警告メッセージに設定の結果が表示されます。この機能は慎重に使用して ください。古いスタックマスターの MAC アドレスをドメイン内で使用すると、トラフィックが失 われることがあります。

時間は0~60分の範囲で指定できます。

- このコマンドに値を入力しない場合、デフォルトの遅延は4分です。必ず値を入力することを推奨 します。コンフィギュレーションファイルには、遅延時間が明示タイマー値4分として表示され ます。
- 0を入力すると、スタック MAC アドレスを現在のスタックマスターの MAC アドレスに変更する no stack-mac persistent timer グローバル コンフィギュレーション コマンドを入力するまで、以前のスタックマスターのスタック MAC アドレスが使用されます。このコマンドを入力しないと、 スタック MAC アドレスは変更されません。
- 1~60分の遅延時間を入力した場合は、設定した時間が経過するか、no stack-mac persistent timer コマンドを入力するまで、以前のスタックマスターのスタック MAC アドレスが使用されま す。

この間に以前のスタックマスターがスタックに再加入しない場合は、スタックは新しいスタックマスターの MAC アドレスをスタック MAC アドレスとして使用します。

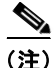

スイッチ スタック全体をリロードする場合、スタックはスタック マスターの MAC アドレスをスタッ ク MAC アドレスとして取得します。

|        | コマンド                                        | 目的                                                                                                    |
|--------|---------------------------------------------|----------------------------------------------------------------------------------------------------|
| ステップ 1 | configure terminal                          | グローバル コンフィギュレーション モードを開始します。                                                                                                    |
| ステップ 2 | stack-mac persistent timer [0   time-value] | スタック マスターが変更された後、スタック MAC アドレスが新し<br>いスタック マスターの MAC アドレスに変更されるまでの遅延時間<br>をイネーブルにします。この間に以前のスタック マスターがスタッ<br>クに再加入した場合、スタックはその MAC アドレスをスタック<br>MAC アドレスとして使用します。 |
|        |                                             | <ul> <li>値を指定しないでコマンドを入力すると、デフォルトの遅延4<br/>分が設定されます。必ず値を指定することを推奨します。</li> </ul>                                                                                   |
|        |                                             | <ul> <li>現在のスタックマスターのMACアドレスを無期限に使用するには、0を入力します。</li> </ul>                                                                                                    |
|        |                                             | <ul> <li>スタック MAC アドレスが新しいスタック マスターの MAC アドレスに変更されるまでの時間(分)を設定するには、<br/>time-value に1~60の範囲内の値を入力します。</li> </ul>                                                  |
|        |                                             | $\wedge$                                                                                                    |
|        |                                             | <b>注意</b><br>このコマンドを入力すると、古いスタック マスターの<br>MAC アドレスがネットワーク ドメイン内にあるとトラ<br>フィックが失われる可能性があることを示す警告が表示<br>されます。                                                       |
|        |                                             | 新しいスタック マスターが引き継いでから有効期間が切れる前に<br>no stack-mac persistent timer コマンドを入力すると、スタックは<br>現在のスタック マスターの MAC アドレスを使用します。                                                 |
| ステップ 3 | end                                         | 特権 EXEC モードに戻ります。                                                                                                    |
| ステップ 4 | show running-config                         | スタック MAC アドレス タイマーがイネーブルであることを確認し<br>ます。                                                                                                    |
|        | または                                         | 出力には、stack-mac persistent timer と時間が分単位で表示されます。                                                                                                    |
|        | SHOW SWICH                                  | 出力には、Mac persistency wait time、設定されている分数、お<br>よびスタック MAC アドレスが表示されます。                                                                                             |
| ステップ 5 | copy running-config startup-config          | (任意) コンフィギュレーション ファイルに設定を保存します。                                                                                                    |

永続的 MAC アドレスをイネーブルにするには、特権 EXEC モードで次の手順を実行します。この手順は任意です。

永続的 MAC アドレス機能をディセーブルにするには、no stack-mac persistent timer グローバル コ ンフィギュレーション コマンドを使用します。 次に、永続的 MAC アドレス機能に7分の遅延時間を設定し、設定を確認する例を示します。

| Switch(cc | onfig)#                                   | stack-mac ]  | persis | stent time | er 7      |            |           |
|-----------|-------------------------------------------|--------------|--------|------------|-----------|------------|-----------|
| WARNING:  | The sta                                   | ack continue | es to  | use the b  | base MAC  | of the ol  | d Master  |
| WARNING:  | as the                                    | stack MAC a  | after  | a master   | switchov  | ver until  | the MAC   |
| WARNING:  | persist                                   | ency timer   | expi   | ces. Durir | ng this f | time the N | Jetwork   |
| WARNING:  | Adminis                                   | strators mus | st mal | ke sure th | nat the d | old stack- | -mac does |
| WARNING:  | not app                                   | pear elsewhe | ere in | n this net | work dor  | main. If i | Lt does,  |
| WARNING:  | user ti                                   | caffic may } | bla    | ackholed.  |           |            |           |
| Switch(cc | onfig)#                                   | end          |        |            |           |            |           |
| Switch# s | Switch# show switch                       |              |        |            |           |            |           |
| Switch/St | Switch/Stack Mac Address : 0016.4727.a900 |              |        |            |           |            |           |
| Mac persi | stency                                    | wait time:   | 7 mir  | ıs         |           |            |           |
|           |                                           |              |        |            | H/W       | Current    |           |
| Switch#   | Role                                      | Mac Address  | 5      | Priority   | Version   | State      |           |
| *1        | Master                                    | 0016.4727.a  | a900   | 1          | 0         | Ready      | -         |

## スタック メンバ情報の割り当て

- 「メンバー番号の割り当て」(P.5-24)(任意)
- 「スタックメンバプライオリティ値の設定」(P.5-25)(任意)
- 「スタックの新しいスタックメンバのプロビジョニング」(P.5-25)(任意)

#### メンバー番号の割り当て

(注)

この作業を実行できるのはスタック マスターからだけです。

スタック メンバ番号をスタック メンバに割り当てるには、特権 EXEC モードで次の手順を実行しま す。この手順は任意です。

|        | コマンド                                                                | 目的                                                               |
|--------|---------------------------------------------------------------------|------------------------------------------------------------------|
| ステップ 1 | configure terminal                                                  | グローバル コンフィギュレーション モードを開始します。                                     |
| ステップ 2 | switch current-stack-member-number renumber new-stack-member-number | スタック メンバの現在のメンバ番号と新しいメンバ番号を指定します。<br>指定できる範囲は1~9です。              |
|        |                                                                     | <b>show switch</b> ユーザ EXEC コマンドを使用すると、現在のスタック メ<br>ンバ番号を表示できます。 |
| ステップ 3 | end                                                                 | 特権 EXEC モードに戻ります。                                                |
| ステップ 4 | reload slot stack-member-number                                     | スタック メンバをリセットします。                                                |
| ステップ 5 | show switch                                                         | スタック メンバ番号を確認します。                                                |
| ステップ 6 | copy running-config startup-config                                  | コンフィギュレーション ファイルに設定を保存します。                                       |

### スタック メンバ プライオリティ値の設定

(注)

この作業を実行できるのはスタックマスターからだけです。

プライオリティ値をスタックメンバに割り当てるには、特権 EXEC モードで次の手順を実行します。 この手順は任意です。

|        | コマンド                                                       | 目的                                                                                |
|--------|------------------------------------------------------------|-----------------------------------------------------------------------------------|
| ステップ1  | configure terminal                                         | グローバル コンフィギュレーション モードを開始します。                                                      |
| ステップ 2 | switch stack-member-number priority<br>new-priority-number | スタック メンバのメンバ番号と新しいプライオリティ値を指定します。<br>メンバー番号の範囲は1~9です。プライオリティ値の範囲は1~15<br>です。      |
|        |                                                            | <b>show switch</b> ユーザ EXEC コマンドを使用すると、現在のプライオリ<br>ティ値を表示できます。                    |
|        |                                                            | 新しいプライオリティ値はすぐに有効となりますが、現在のスタック<br>マスターまたはスタックがリセットされるまで現在のスタック マス<br>ターには影響しません。 |
| ステップ 3 | end                                                        | 特権 EXEC モードに戻ります。                                                                 |
| ステップ 4 | reload slot stack-member-number                            | スタック メンバをリセットし、この設定を適用します。                                                        |
| ステップ 5 | show switch stack-member-number                            | スタック メンバ プライオリティ値を確認します。                                                          |
| ステップ 6 | copy running-config startup-config                         | (任意) コンフィギュレーション ファイルに設定を保存します。                                                   |

SWITCH\_PRIORITY 環境変数を設定することもできます。詳細については、「環境変数の制御」 (P.3-23)を参照してください。

### スタックの新しいスタック メンバのプロビジョニング

Ø (注)

この作業を実行できるのはスタック マスターからだけです。

スタックに新しいスタック メンバをプロビジョニングするには、特権 EXEC モードで次の手順を実行 します。この手順は任意です。

|        | コマンド                                      | 目的                                                                                               |
|--------|-------------------------------------------|--------------------------------------------------------------------------------------------------|
| ステップ 1 | show switch                               | スタックに関するサマリー情報を表示します。                                                                            |
| ステップ 2 | configure terminal                        | グローバル コンフィギュレーション モードを開始します。                                                                     |
| ステップ 3 | switch stack-member-number provision type | プロビジョニングされたスイッチのスタック メンバ番号を指定します。<br>デフォルトでは、スイッチはプロビジョニングされません。                                 |
|        |                                           | <i>stack-member-number</i> の範囲は 1 ~ 9 です。スタックで使用されてい<br>ないスタック メンバ番号を入力します。ステップ 1 を参照してくださ<br>い。 |
|        |                                           | type には、スタック メンバのモデル番号を入力します。                                                                    |
| ステップ 4 | end                                       | 特権 EXEC モードに戻ります。                                                                                |

|        | コマンド                               | 目的                                              |  |  |  |  |  |  |  |
|--------|------------------------------------|-------------------------------------------------|--|--|--|--|--|--|--|
| ステップ 5 | show running-config                | 設定内のインターフェイスの番号付けが正しいことを確認します。                  |  |  |  |  |  |  |  |
| ステップ 6 | show switch stack-member-number    | プロビジョニングされたスイッチのステータスを確認します。                    |  |  |  |  |  |  |  |
|        |                                    | <i>stack-member-number</i> には、ステップ2と同じ番号を入力します。 |  |  |  |  |  |  |  |
| ステップ 7 | copy running-config startup-config | (任意) コンフィギュレーション ファイルに設定を保存します。                 |  |  |  |  |  |  |  |

プロビジョニングされた情報を削除し、エラーメッセージを受信しないようにするには、このコマンドの no 形式を使用する前に、指定されたスイッチをスタックから取り外します。

```
次に、スタックにスタック メンバ番号が2のスイッチをプロビジョニングする例を示します。show running-config コマンドの出力は、プロビジョニングされたスイッチに関連付けられたインターフェ イスを示します。
```

```
Switch(config)# switch 2 provision switch PID
Switch(config)# end
Switch# show running-config | include switch 2
!
interface GigabitEthernet2/0/1
!
interface GigabitEthernet2/0/2
!
interface GigabitEthernet2/0/3
<output truncated>
```

## スタック メンバーシップの変更

スタックを分割しないで、電源が入ったスタック メンバを取り外す場合、次の手順を実行します。

- **ステップ1**新しく構築したスタックの電源を切ります。
- **ステップ 2** 新しいスイッチ スタックを、StackWise ポートを介して元のスイッチ スタックに再度接続します。
- **ステップ3** スイッチの電源を入れます。

## 特定のスタック メンバーへの CLI アクセス

(注)

この作業はデバッグだけを目的とし、実行できるのはスタック マスターからだけです。

**remote command {all** | *stack-member-number*} 特権 EXEC コマンドを使用して、すべてまたは特定の スタック メンバにアクセスできます。 スタック メンバ番号の範囲は、 $1 \sim 9$ です。

session stack-member-number 特権 EXEC コマンドを使用して、特定のスタック メンバにアクセスで きます。スタック メンバ番号は、システム プロンプトに追加されます。たとえば、スタック メンバ 2 のプロンプトは switch-2#、スタック マスターのプロンプトは switch# です。スタック マスターの CLI セッションに戻るには、exit と入力します。特定のスタック メンバ上では、show コマンドと debug コマンドだけが使用できます。

詳細については、「インターフェイス コンフィギュレーション モードの使用方法」(P.12-12)を参照し てください。

## スタック情報の表示

特定のスタック メンバまたはスタックをリセットした後で保存済みの設定変更を表示するには、次の 特権 EXEC コマンドを使用します。

#### 表 5-4 スタック情報を表示するコマンド

| コマンド                                         | 説明                                                                                                    |
|----------------------------------------------|----------------------------------------------------------------------------------------------------|
| show platform stack passive-links all        | スタック プロトコル バージョンなど、すべてのスイッチ スタック情報を                                                                                    |
|                                              | 表示します。                                                                                                    |
| show platform stack ports {buffer   history} | StackWise ポートのイベントと履歴を表示します。                                                                                           |
| show switch                                  | プロビジョニングされたスイッチおよびバージョンミスマッチ モードのス<br>イッチのステータスなど、スタックに関するサマリー情報を表示します。                                                |
| show switch stack-member-number              | 特定のスタック メンバに関する情報を表示します。                                                                                               |
| show switch detail                           | スタック リングに関する詳細情報を表示します。                                                                                                |
| show switch neighbors                        | スタックのネイバーを表示します。                                                                                                    |
| show switch stack-ports [summary]            | スタックのポート情報を表示します。StackWisestack ケーブル長、スタッ<br>クリンクステータス、ループバックステータスを表示するには、<br>summary キーワードを使用します。                     |
| show switch stack-ring activity [detail]     | スタック メンバ単位でスタック リングに送信されるフレーム数を表示しま<br>す。スタック メンバ単位でスタック リング、受信キュー、および ASIC に<br>送信されるフレーム数を表示するには、detail キーワードを使用します。 |

# スタックのトラブルシューティング

- 「手動での StackWise ポートのディセーブル化」(P.5-27)
- 「他のメンバーの起動中に StackWise ポートを再度イネーブルにする方法」(P.5-28)
- 「show switch stack-ports summary コマンドの出力の概要」(P.5-28)
- 「ループバックの問題について」(P.5-30)
- 「切断されている StackWise ケーブルの検出」(P.5-34)

## 手動での StackWise ポートのディセーブル化

StackWise ポートがフラッピングし、スタック リングが不安定な状態になっている場合にポートを ディセーブルにするには、switch *stack-member-number* stack port *port-number* disable 特権 EXEC コ マンドを入力します。ポートを再びイネーブルにするには、switch *stack-member-number* stack port *port-number* enable コマンドを入力します。

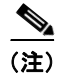

**switch** *stack-member-number* **stack port** *port-number* **disable** コマンドの使用には注意が必要です。 StackWise ポートをディセーブルにすると、スタックの動作帯域幅が半分になります。

- すべてのメンバーが StackWise ポートを介して接続されていて、ステートがレディの場合、スタックのステートは完全リングです。
- スタックが partial-ring ステートになるのは次のような場合です。
  - すべてのメンバーが StackWise ポートを介して接続されているが、一部のメンバーのステート がレディではない場合。
  - 一部のメンバーが StackWise ポートを介して接続されていない場合。

**switch** *stack-member-number* **stack port** *port-number* **disable** 特権 EXEC コマンドを入力した場合、次のようになります。

スタックが full-ring ステートのときは、1 つの StackWise ポートだけをディセーブルにできます。
 次のメッセージが表示されます。

Enabling/disabling a stack port may cause undesired stack changes. Continue?[confirm]

 スタックが partial-ring ステートのときは、ポートをディセーブルにできません。次のメッセージ が表示されます。

Disabling stack port not allowed with current stack configuration.

## 他のメンバーの起動中に StackWise ポートを再度イネーブルにする方法

スイッチ1の StackWise ポート1は、スイッチ4のポート2に接続されています。ポート1でフラッ ピングが発生した場合、switch 1 stack port 1 disable 特権 EXEC コマンドを使用してポート1をディ セーブルにします。

スイッチ1のポート1がディセーブルで、スイッチ1の電源が入ったままのときに、次の手順を実行します。

- 1. スイッチ1のポート1とスイッチ4のポート2の間のスタックケーブルを取り外します。
- 2. スタックからスイッチ4を取り外します。
- 3. スイッチを追加してスイッチ4を交換し、スイッチ番号4を割り当てます。
- 4. スイッチ1のポート1とスイッチ4(交換後のスイッチ)のポート2の間のケーブルを再接続しま す。
- **5.** スイッチ間のリンクを再びイネーブルにします。switch 1 stack port 1 enable 特権 EXEC コマン ドを入力して、スイッチ1のポート1をイネーブルにします。
- 6. スイッチ4の電源を入れます。

/!\ 注意

スイッチ1のポート1をイネーブルにする前にスイッチ4の電源を入れると、スイッチのいずれか がリロードされる場合があります。

最初にスイッチ4の電源を入れると、リンクを起動するために switch 1 stack port 1 enable および switch 4 stack port 2 enable 特権 EXEC コマンドを入力する必要がある場合があります。

### show switch stack-ports summary コマンドの出力の概要

スタックメンバ2のポート1だけがディセーブルです。

| Switch#  | show swit | tch stack-po | orts summa | ary  |        |      |         |          |
|----------|-----------|--------------|------------|------|--------|------|---------|----------|
| Switch#/ | Stack     | Neighbor     | Cable      | Link | Link   | Sync | #       | In       |
| Port#    | Port      |              | Length     | OK   | Active | OK   | Changes | Loopback |

|     | Status |      |       |     | To LinkOK |     |   |    |  |  |
|-----|--------|------|-------|-----|-----------|-----|---|----|--|--|
|     |        |      |       |     |           |     |   |    |  |  |
| 1/1 | OK     | 3    | 50 cm | Yes | Yes       | Yes | 1 | No |  |  |
| 1/2 | Down   | None | 3 m   | Yes | No        | Yes | 1 | No |  |  |
| 2/1 | Down   | None | 3 m   | Yes | No        | Yes | 1 | No |  |  |
| 2/2 | OK     | 3    | 50 cm | Yes | Yes       | Yes | 1 | No |  |  |
| 3/1 | OK     | 2    | 50 cm | Yes | Yes       | Yes | 1 | No |  |  |
| 3/2 | OK     | 1    | 50 cm | Yes | Yes       | Yes | 1 | No |  |  |
|     |        |      |       |     |           |     |   |    |  |  |

表 5-5 show switch stack-ports summary コマンドの出力

| フィールド               | 説明                                                                                  |
|---------------------|-------------------------------------------------------------------------------------|
| Switch#/Port#       | メンバ番号とその StackWise ポート番号。                                                           |
| Stack Port Status   | • Absent: StackWise ポートではケーブルは検出されていません。                                            |
|                     | • Down:ケーブルが検出されましたが、接続済みのネイバーが起動<br>していないか、StackWise ポートがディセーブルになっています。            |
|                     | • OK:ケーブルが検出され、接続済みのネイバーが起動しています。                                                   |
| Neighbor            | StackWise ケーブルの一方の終端にあるアクティブ メンバのスイッチ番号。                                            |
| Cable Length        | 有効な長さは 50 cm、1 m、または 3 m です。                                                        |
|                     | スイッチがケーブルの長さを検出できない場合は、値は no cable になり<br>ます。ケーブルが接続されていないか、リンクが信頼できない可能性が<br>あります。 |
| Link OK             | これは、リンクが安定しているかどうかを示します。                                                            |
|                     | <i>リンクの相手側</i> とは、ネイバー スイッチ上の StackWise ポートです。                                      |
|                     | <ul> <li>No:リンクの相手側は、ポートから無効なプロトコルメッセージ<br/>を受信します。</li> </ul>                      |
|                     | <ul> <li>Yes:リンクの相手側は、ポートから有効なプロトコルメッセージ<br/>を受信します。</li> </ul>                     |
| Link Active         | これは、StackWise ポートがリンクの相手側と同じステートになってい<br>るかどうかを示します。                                |
|                     | • No: ポートはリンクの相手側にトラフィックを送信できません。                                                   |
|                     | <ul> <li>Yes:ポートはリンクの相手側にトラフィックを送信できます。</li> </ul>                                  |
| Sync OK             | <ul> <li>No:リンクの相手側は、StackWise ポートに有効なプロトコル<br/>メッセージを送信しません。</li> </ul>            |
|                     | • Yes:リンクの相手側は、ポートに有効なプロトコル メッセージを<br>送信します。                                        |
| # Changes to LinkOK | これは、リンクの相対的安定性を示します。                                                                |
|                     | 短期間で多数の変更が行われた場合は、リンクのフラップが発生するこ<br>とがあります。                                         |
| In Loopback         | <ul> <li>No:メンバーの少なくとも1つの StackWise ポートに、StackWise<br/>ケーブルが接続されている。</li> </ul>     |
|                     | <ul> <li>Yes:メンバ上のどの StackWise ポートにも、接続済みの<br/>StackWise ケーブルはありません。</li> </ul>     |

## ループバックの問題について

- 「ソフトウェア ループバック」(P.5-30)
- 「ソフトウェア ループバックの例: StackWise ケーブルが接続されていない場合」(P.5-31)
- 「ソフトウェア ループバックの例: StackWise ケーブルが接続されている場合」(P.5-31)
- 「ハードウェア ループバック」 (P.5-32)
- 「ハードウェア ループバックの例:LINK OK イベント」(P.5-32)
- 「ハードウェア ループバックの例:LINK NOT OK イベント」(P.5-33)

### ソフトウェア ループバック

3 つのメンバーのスタックにおいて、すべてのメンバーが StackWise ケーブルで接続されています。

| Switch#/<br>Port# | Stack<br>Port<br>Status | Neighbor | Cable<br>Length | Link<br>OK | Link<br>Active | Sync<br>OK | #<br>Changes<br>To LinkOK | In<br>Loopback |
|-------------------|-------------------------|----------|-----------------|------------|----------------|------------|---------------------------|----------------|
|                   |                         |          |                 |            |                |            |                           |                |
| 1/1               | OK                      | 3        | 50 cm           | Yes        | Yes            | Yes        | 1                         | No             |
| 1/2               | OK                      | 2        | 3 m             | Yes        | Yes            | Yes        | 1                         | No             |
| 2/1               | OK                      | 1        | 3 m             | Yes        | Yes            | Yes        | 1                         | No             |
| 2/2               | OK                      | 3        | 50 cm           | Yes        | Yes            | Yes        | 1                         | No             |
| 3/1               | OK                      | 2        | 50 cm           | Yes        | Yes            | Yes        | 1                         | No             |
| 3/2               | OK                      | 1        | 50 cm           | Yes        | Yes            | Yes        | 1                         | No             |
|                   |                         |          |                 |            |                |            |                           |                |

Switch# show switch stack-ports summary

#### スイッチ1のポート1からスタックケーブルを切断すると、次のメッセージが表示されます。

01:09:55: %STACKMGR-4-STACK\_LINK\_CHANGE: Stack Port 2 Switch 3 has changed to state DOWN 01:09:56: %STACKMGR-4-STACK LINK CHANGE: Stack Port 1 Switch 1 has changed to state DOWN

| Switch# | show | switch | stack-ports | summary |
|---------|------|--------|-------------|---------|
|---------|------|--------|-------------|---------|

| Switch#/<br>Port# | Stack<br>Port<br>Status | Neighbor | Cable<br>Length | Link<br>OK | Link<br>Active | Sync<br>OK | #<br>Changes<br>To LinkOK | In<br>Loopback |
|-------------------|-------------------------|----------|-----------------|------------|----------------|------------|---------------------------|----------------|
|                   |                         |          |                 |            |                |            |                           |                |
| 1/1               | Absent                  | None     | No cable        | No         | No             | No         | 1                         | No             |
| 1/2               | OK                      | 2        | 3 m             | Yes        | Yes            | Yes        | 1                         | No             |
| 2/1               | OK                      | 1        | 3 m             | Yes        | Yes            | Yes        | 1                         | No             |
| 2/2               | OK                      | 3        | 50 cm           | Yes        | Yes            | Yes        | 1                         | No             |
| 3/1               | OK                      | 2        | 50 cm           | Yes        | Yes            | Yes        | 1                         | No             |
| 3/2               | Down                    | None     | 50 cm           | No         | No             | No         | 1                         | No             |

スイッチ1のポート2からスタックケーブルを切断すると、スタックが分割されます。

スイッチ2とスイッチ3が、スタックケーブルで接続された2メンバースタックのメンバーになりま す。

#### Switch# show sw stack-ports summary

| Switch#/ | Stack  | Neighbor | Cable  | Link | Link   | Sync | #         | In       |
|----------|--------|----------|--------|------|--------|------|-----------|----------|
| Port#    | Port   |          | Length | OK   | Active | OK   | Changes   | Loopback |
|          | Status |          |        |      |        |      | To LinkOK |          |
|          |        |          |        |      |        |      |           |          |
| 2/1      | Down   | None     | 3 m    | No   | No     | No   | 1         | No       |
| 2/2      | OK     | 3        | 50 cm  | Yes  | Yes    | Yes  | 1         | No       |
| 3/1      | OK     | 2        | 50 cm  | Yes  | Yes    | Yes  | 1         | No       |
| 3/2      | Down   | None     | 50 cm  | No   | No     | No   | 1         | No       |

スイッチ1はスタンドアロンスイッチです。

| Switch# show switch stack-ports summary |        |          |          |      |        |      |           |          |  |
|-----------------------------------------|--------|----------|----------|------|--------|------|-----------|----------|--|
| Switch#/                                | Stack  | Neighbor | Cable    | Link | Link   | Sync | #         | In       |  |
| Port#                                   | Port   |          | Length   | OK   | Active | OK   | Changes   | Loopback |  |
|                                         | Status |          |          |      |        |      | To LinkOK |          |  |
|                                         |        |          |          |      |        |      |           |          |  |
| 1/1                                     | Absent | None     | No cable | No   | No     | No   | 1         | Yes      |  |
| 1/2                                     | Absent | None     | No cable | No   | No     | No   | 1         | Yes      |  |

#### ソフトウェア ループバックの例:StackWise ケーブルが接続されていない場合

Catalyst 3750 スイッチ ポートのステータス:

| Switch# <b>s</b>  | how swit                | ch stack-p | orts summa      | ry         |                |            |                           |                |
|-------------------|-------------------------|------------|-----------------|------------|----------------|------------|---------------------------|----------------|
| Switch#/<br>Port# | Stack<br>Port<br>Status | Neighbor   | Cable<br>Length | Link<br>OK | Link<br>Active | Sync<br>OK | #<br>Changes<br>To LinkOK | In<br>Loopback |
|                   |                         |            |                 |            |                |            |                           |                |
| 1/1               | Absent                  | None       | No cable        | Yes        | No             | Yes        | 1                         | Yes            |
| 1/2               | Absent                  | None       | No cable        | Yes        | No             | Yes        | 1                         | Yes            |

Catalyst 3750-E スイッチ ポートのステータスは、次のようになります。

| Switch# \$        | show swit               | ch stack-p | orts summa      | ry         |                |            |                           |                |
|-------------------|-------------------------|------------|-----------------|------------|----------------|------------|---------------------------|----------------|
| Switch#/<br>Port# | Stack<br>Port<br>Status | Neighbor   | Cable<br>Length | Link<br>OK | Link<br>Active | Sync<br>OK | #<br>Changes<br>To LinkOK | In<br>Loopback |
|                   |                         |            |                 |            |                |            |                           |                |
| 1/1               | Absent                  | None       | No cable        | No         | No             | No         | 1                         | Yes            |
| 1/2               | Absent                  | None       | No cable        | No         | No             | No         | 1                         | Yes            |

### ソフトウェア ループバックの例:StackWise ケーブルが接続されている場合

スイッチ1のポート1のポートステータスが Down で、ケーブルが接続されています。
 スイッチ1のポート2のポートステータスが Absent で、ケーブルが接続されていません。

| Switch# | show | switch | stack-ports | summary |
|---------|------|--------|-------------|---------|
|---------|------|--------|-------------|---------|

| Switch#/ | Stack          | Neighbor | Cable    | Link | Link   | Sync | #                    | In       |
|----------|----------------|----------|----------|------|--------|------|----------------------|----------|
| Port#    | Port<br>Status |          | Length   | OK   | Active | OK   | Changes<br>To LinkOK | Loopback |
|          |                |          |          |      |        |      |                      |          |
| 1/1      | Down           | None     | 50 Cm    | No   | No     | No   | 1                    | No       |
| 1/2      | Absent         | None     | No cable | No   | No     | No   | 1                    | No       |

- 物理ループバックでは、ケーブルはスタックポートとスイッチの両方に接続されています。この 設定を使用して、次のテストを行えます。
  - 正常に稼働しているスイッチのケーブル
  - 正常に機能しているケーブルが接続されている StackWise ポート

| Switch# <b>s</b> | Switch# show switch stack-ports summary |          |        |      |        |      |           |          |  |  |  |  |
|------------------|-----------------------------------------|----------|--------|------|--------|------|-----------|----------|--|--|--|--|
| Switch#/         | Stack                                   | Neighbor | Cable  | Link | Link   | Sync | #         | In       |  |  |  |  |
| Port#            | Port                                    |          | Length | OK   | Active | OK   | Changes   | Loopback |  |  |  |  |
|                  | status                                  |          |        |      |        |      | 10 LINKOK |          |  |  |  |  |
| 2/1              | OK                                      | 2        | 50 cm  | Yes  | Yes    | Yes  | 1         | No       |  |  |  |  |
| 2/2              | OK                                      | 2        | 50 cm  | Yes  | Yes    | Yes  | 1         | No       |  |  |  |  |

ポートステータスを見ると、次のことがわかります。

- スイッチ2はスタンドアロンスイッチである。
- ポートはトラフィックを送受信できる。

### ハードウェア ループバック

**show platform stack ports buffer** 特権 EXEC コマンドの出力は、ハードウェア ループバックの値を示します。

Switch# show platform stack ports buffer Stack Debug Event Data Trace Event type LINK: Link status change Event type RAC: RAC changes to Not OK Event type SYNC: Sync changes to Not OK

| Event       | Stack |            | Stack PCS Info |          |          |          | Loopback | Cable    |
|-------------|-------|------------|----------------|----------|----------|----------|----------|----------|
| Count       | Port  |            |                |          |          |          | IOS / HW | length   |
|             |       |            |                |          |          |          |          |          |
| Event type: | LINK  | OK Stack H | Port 1         |          |          |          |          |          |
| 0000000011  | 1     | FF08FF00   | 860302A5       | AA55FFFF | FFFFFFFF | 1CE61CE6 | Yes/Yes  | No cable |
| 0000000011  | 2     | FF08FF00   | 86031805       | 55AAFFFF | FFFFFFFF | 1CE61CE6 | Yes/Yes  | No cable |
| Event type: | LINK  | OK Stack H | Port 2         |          |          |          |          |          |
| 0000000012  | 1     | FF08FF00   | 860302A5       | AA55FFFF | FFFFFFFF | 1CE61CE6 | Yes/Yes  | No cable |
| 0000000012  | 2     | FF08FF00   | 86031805       | 55AAFFFF | FFFFFFFF | 1CE61CE6 | Yes/Yes  | No cable |
| Event type: | RAC   |            |                |          |          |          |          |          |
| 000000013   | 1     | FF08FF00   | 860302A5       | AA55FFFF | FFFFFFFF | 1CE61CE6 | Yes/Yes  | No cable |
| 000000013   | 2     | FF08FF00   | 86031805       | 55AAFFFF | FFFFFFFF | 1CE61CE6 | Yes/Yes  | No cable |
|             |       |            |                |          |          |          |          |          |

Catalyst 3750v2 メンバーの場合、Loopback HW の値が常に N/A になります。

Catalyst 3750 メンバーの場合:

- 少なくとも1つのポートにスタックケーブルが接続されている場合は、両方のスタックポートの Loopback HW 値は No になります。
- どちらのスタックポートにもスタックケーブルが接続されていない場合は、両方のスタックポートの Loopback HW 値は Yes になります。

Catalyst 3750-E メンバーの場合、

- スタックポートにスタックケーブルが接続されている場合は、スタックポートのLoopback HW 値は No になります。
- スタックポートにスタックケーブルが接続されていない場合は、スタックポートのLoopback HW 値は Yes になります。

### ハードウェア ループバックの例:LINK OK イベント

Catalyst 3750 スイッチの場合: Switch# show platform stack ports buffer Stack Debug Event Data Trace Event type LINK: Link status change Event type RAC: RAC changes to Not OK Event type SYNC: Sync changes to Not OK Event type SYNC: Sync changes to Not OK Event Stack Stack PCS Info Ctrl-Status Loopback Cable

| Count       | Port   |            |          |          |          |          | IOS / | ΗW | le  | ngth  |
|-------------|--------|------------|----------|----------|----------|----------|-------|----|-----|-------|
|             |        |            |          |          |          |          |       | == | === |       |
| Event type: | : LINK | OK Stack 1 | Port 1   |          |          |          |       |    |     |       |
| 8000000008  | 1      | FF08FF00   | 8603F083 | 55AAFFFF | FFFFFFFF | 0CE60C10 | No /N | 0  | 50  | cm    |
| 8000000008  | 2      | FF08FF00   | 0001DBDF | 01000B00 | FFFFFFFF | 0CE60C10 | No /N | 0  | No  | cable |
| Event type: | RAC    |            |          |          |          |          |       |    |     |       |
| 000000009   | 1      | FF08FF00   | 8603F083 | 55AAFFFF | FFFFFFFF | 0CE60C10 | No /N | 0  | 50  | cm    |
| 000000009   | 2      | FF08FF00   | 0001DC1F | 02000100 | FFFFFFFF | 0CE60C10 | No /N | 0  | No  | cable |
|             |        |            |          |          |          |          |       |    |     |       |

#### Catalyst 3750-E スイッチの場合:

Switch# show platform stack ports buffer

Stack Debug Event Data Trace

\_\_\_\_\_

Event type LINK: Link status change Event type RAC: RAC changes to Not OK Event type SYNC: Sync changes to Not OK

| Event<br>Count | Stack<br>Port |            | Stack PCS | 3 Info   |          | Ctrl-Status | Loopback<br>IOS / HW | Cable<br>length |
|----------------|---------------|------------|-----------|----------|----------|-------------|----------------------|-----------------|
|                |               |            |           |          |          |             |                      |                 |
| Event type:    | LINK          | OK Stack H | Port 1    |          |          |             |                      |                 |
| 000000153      | 1             | FF01FF00   | 860351A5  | 55A5FFFF | FFFFFFFF | 0CE60C10    | No /No               | 50 cm           |
| 000000153      | 2             | FF01FF00   | 00017C07  | 00000000 | 0000FFFF | 0CE60C10    | No /No               | 3 m             |
| Event type:    | RAC           |            |           |          |          |             |                      |                 |
| 000000154      | 1             | FF01FF00   | 860351A5  | 55A5FFFF | FFFFFFFF | 0CE60C10    | No /No               | 50 cm           |
| 000000154      | 2             | FF01FF00   | 00017C85  | 00000000 | 0000FFFF | 0CE60C10    | No /No               | 3 m             |

### ハードウェア ループバックの例:LINK NOT OK イベント

Catalyst 3750 スイッチの場合:

Switch# show platform stack ports buffer

Stack Debug Event Data Trace

Event type LINK: Link status change Event type RAC: RAC changes to Not OK Event type SYNC: Sync changes to Not OK

\_\_\_\_\_

| Event<br>Count | Stack<br>Port | ack Stack PCS Info<br>rt |            |          | Ctrl-Status | Loopback<br>IOS / HW | Ca<br>le | able<br>ength |       |
|----------------|---------------|--------------------------|------------|----------|-------------|----------------------|----------|---------------|-------|
| Event turne    | =====         |                          |            |          |             |                      |          |               |       |
| Event type:    | : LINK        | OK SLACK H               | POPL Z     |          |             |                      | ,        |               |       |
| 0000000005     | 1             | FF08FF00                 | 0001FBD3   | 0801080B | EFFFFFFF    | 0C100CE6             | No /No   | No            | cable |
| 0000000005     | 2             | FF08FF00                 | 8603E4A9   | 5555FFFF | FFFFFFFF    | 0C100CE6             | No /No   | 50            | CM    |
| Event type:    | RAC           |                          |            |          |             |                      |          |               |       |
| 000000006      | 1             | FF08FF00                 | 0001FC14   | 08050204 | EFFFFFFF    | 0C100CE6             | No /No   | No            | cable |
| 000000006      | 2             | FF08FF00                 | 8603E4A9   | 5555FFFF | FFFFFFFF    | 0C100CE6             | No /No   | 50            | cm    |
| Event type:    | LINK          | NOT OK Sta               | ack Port 2 | 2        |             |                      |          |               |       |
| 000000939      | 1             | FF08FF00                 | 00016879   | 00010000 | EFFFFFFF    | 0C100C14             | No /No   | No            | cable |
| 000000939      | 2             | FF08FF00                 | 0001901F   | 00000000 | FFFFFFFF    | 0C100C14             | No /No   | No            | cable |
| Event type:    | RAC           |                          |            |          |             |                      |          |               |       |
| 000000940      | 1             | FF08FF00                 | 000168BA   | 00010001 | EFFFFFFF    | 0C100C14             | No /No   | No            | cable |
| 000000940      | 2             | FF08FF00                 | 0001905F   | 00000000 | FFFFFFFF    | 0C100C14             | No /No   | No            | cable |
| Event type:    | LINK          | OK Stack H               | Port 1     |          |             |                      |          |               |       |
| 000000956      | 1             | FF08FF00                 | 86034DAC   | 5555FFFF | FFFFFFFF    | 1CE61CE6             | Yes/Yes  | No            | cable |
| 000000956      | 2             | FF08FF00                 | 86033431   | 55AAFFFF | FFFFFFFF    | 1CE61CE6             | Yes/Yes  | No            | cable |
| Event type:    | LINK          | OK Stack H               | Port 2     |          |             |                      |          |               |       |
| 000000957      | 1             | FF08FF00                 | 86034DAC   | 5555FFFF | FFFFFFFF    | 1CE61CE6             | Yes/Yes  | No            | cable |

| 0000000957  | 2   | FF08FF00 | 86033431 | 55AAFFFF | FFFFFFFF | 1CE61CE6 | Yes/Yes | No | cable |
|-------------|-----|----------|----------|----------|----------|----------|---------|----|-------|
| Event type: | RAC |          |          |          |          |          |         |    |       |
| 0000000958  | 1   | FF08FF00 | 86034DAC | 5555FFFF | FFFFFFFF | 1CE61CE6 | Yes/Yes | No | cable |
| 0000000958  | 2   | FF08FF00 | 86033431 | 55AAFFFF | FFFFFFFF | 1CE61CE6 | Yes/Yes | No | cable |

Catalyst 3750-E スイッチの場合:

Switch# show platform stack ports buffer

Stack Debug Event Data Trace

\_\_\_\_\_

Event type LINK: Link status change Event type RAC: RAC changes to Not OK Event type SYNC: Sync changes to Not OK

| Event<br>Count | Stack<br>Port |            | Stack PCS                              | 3 Info   |          | Ctrl-Status | Loop<br>IOS | back<br>/ HW | Cable<br>length |
|----------------|---------------|------------|----------------------------------------|----------|----------|-------------|-------------|--------------|-----------------|
| Event type:    | T.T.NK        | OK Stack R | ====================================== |          |          |             |             |              |                 |
| 0000000014     | 1             | FF01FF00   | 860204A7                               | 5555888  | 00000000 | 0CE60CA6    | No          | /No          | 50 cm           |
| 0000000014     | 2             | FF01FF00   | 85020823                               | AAAAFFFF | 00000000 | 0CE60CA6    | No          | /No          | 3 m             |
| Event type:    | RAC           | 11011100   | 00020020                               |          |          | 002000110   | 110         | , 110        | 0               |
| 0000000015     | 1             | FF01FF00   | 860204A7                               | 5555FFFF | 00000000 | 0CE60CA6    | No          | /No          | 50 cm           |
| 0000000015     | 2             | FF01FF00   | 85020823                               | AAAAFFFF | 00000000 | 0CE60CA6    | No          | /No          | 3 m             |
| Event type:    | LINK          | OK Stack H | Port 2                                 |          |          |             |             |              |                 |
| 0000000029     | 1             | FF01FF00   | 860204A7                               | 5555FFFF | 00000000 | 1CE61CE6    | No          | /No          | 50 cm           |
| 0000000029     | 2             | FF01FF00   | 86020823                               | AAAAFFFF | 00000000 | 1CE61CE6    | No          | /No          | 3 m             |
| Event type:    | RAC           |            |                                        |          |          |             |             |              |                 |
| 0000000030     | 1             | FF01FF00   | 860204A7                               | 5555FFFF | 00000000 | 1CE61CE6    | No          | /No          | 50 cm           |
| 0000000030     | 2             | FF01FF00   | 86020823                               | AAAAFFFF | 00000000 | 1CE61CE6    | No          | /No          | 3 m             |
| Event type:    | LINK          | NOT OK Sta | ack Port 1                             | L        |          |             |             |              |                 |
| 0000009732     | 1             | FF01FF00   | 00015B12                               | 5555FFFF | A49CFFFF | 0C140CE4    | No          | /No          | 50 cm           |
| 0000009732     | 2             | FF01FF00   | 86020823                               | AAAAFFFF | 00000000 | 0C140CE4    | No          | /No          | 3 m             |
| Event type:    | RAC           |            |                                        |          |          |             |             |              |                 |
| 0000009733     | 1             | FF01FF00   | 00015B4A                               | 5555FFFF | A49CFFFF | 0C140CE4    | No          | /No          | 50 cm           |
| 0000009733     | 2             | FF01FF00   | 86020823                               | AAAAFFFF | 00000000 | 0C140CE4    | No          | /No          | 3 m             |
| Event type:    | LINK          | NOT OK Sta | ack Port 2                             | 2        |          |             |             |              |                 |
| 0000010119     | 1             | FF01FF00   | 00010E69                               | 25953FFF | FFFFFFFF | 0C140C14    | No          | /Yes         | No cable        |
| 0000010119     | 2             | FF01FF00   | 0001D98C                               | 81AAC7FF | 0300FFFF | 0C140C14    | No          | /No          | 3 m             |
| Event type:    | RAC           |            |                                        |          |          |             |             |              |                 |
| 0000010120     | 1             | FF01FF00   | 00010EEA                               | 25953FFF | FFFFFFFF | 0C140C14    | No          | /Yes         | No cable        |
| 0000010120     | 2             | FF01FF00   | 0001DA0C                               | 81AAC7FF | 0300FFFF | 0C140C14    | No          | /No          | 3 m             |

## 切断されている StackWise ケーブルの検出

StackWise ケーブルですべてのスタック メンバを接続しています。スイッチ1のポート2と、スイッチ2のポート1が接続されます。

次に、メンバーのポートステータスを示します。

| Switch# s | how swit | ch stack-p | orts summa | ry   |        |      |           |          |
|-----------|----------|------------|------------|------|--------|------|-----------|----------|
| Switch#/  | Stack    | Neighbor   | Cable      | Link | Link   | Sync | #         | In       |
| Port#     | Port     |            | Length     | OK   | Active | OK   | Changes   | Loopback |
|           | Status   |            |            |      |        |      | To LinkOK |          |
|           |          |            |            |      |        |      |           |          |
| 1/1       | OK       | 2          | 50 cm      | Yes  | Yes    | Yes  | 0         | No       |
| 1/2       | OK       | 2          | 50 cm      | Yes  | Yes    | Yes  | 0         | No       |
| 2/1       | OK       | 1          | 50 cm      | Yes  | Yes    | Yes  | 0         | No       |
| 2/2       | OK       | 1          | 50 cm      | Yes  | Yes    | Yes  | 0         | No       |

スイッチ1のポート2からケーブルを切断すると、次のメッセージが表示されます。

%STACKMGR-4-STACK LINK CHANGE: Stack Port 1 Switch 2 has changed to state DOWN

%STACKMGR-4-STACK\_LINK\_CHANGE: Stack Port 2 Switch 1 has changed to state DOWN

ポート ステータスは次のようになります。

Switch# show switch stack-ports summary

| Switch#/<br>Port# | Stack<br>Port<br>Status | Neighbor | Cable<br>Length | Link<br>OK | Link<br>Active | Sync<br>OK | #<br>Changes<br>To LinkOK | In<br>Loopback |
|-------------------|-------------------------|----------|-----------------|------------|----------------|------------|---------------------------|----------------|
|                   |                         |          |                 |            |                |            |                           |                |
| 1/1               | OK                      | 2        | 50 cm           | Yes        | Yes            | Yes        | 1                         | No             |
| 1/2               | Absent                  | None     | No cable        | No         | No             | No         | 2                         | No             |
| 2/1               | Down                    | None     | 50 cm           | No         | No             | No         | 2                         | No             |
| 2/2               | OK                      | 1        | 50 cm           | Yes        | Yes            | Yes        | 1                         | No             |
|                   |                         |          |                 |            |                |            |                           |                |

ケーブルの一方の端だけが StackWise ポート (スイッチ2のポート1)に接続しています。

- スイッチ1のポート2の Stack Port Status 値は Absent で、スイッチ2のポート1の値は Down です。
- Cable Length 値は No cable です。

問題の診断

- スイッチ1のポート2のケーブル接続を確認します。
- スイッチ1のポート2が次の状態であれば、ポートまたはケーブルに問題があります。
  - In Loopback 値が Yes である。

または

- Link OK、Link Active、または Sync OK 値が No である。

## StackWise ポート間の接続障害の解決

StackWiseStack ケーブルですべてのメンバーを接続しています。スイッチ1のポート2と、スイッチ2のポート1が接続されます。

ポート ステータスは次のとおりです。

Switch# show switch stack-ports summary

| Switch#/<br>Port# | Stack<br>Port<br>Status | Neighbor | Cable<br>Length | Link<br>OK | Link<br>Active | Sync<br>OK | #<br>Changes<br>To LinkOK | In<br>Loopback |
|-------------------|-------------------------|----------|-----------------|------------|----------------|------------|---------------------------|----------------|
|                   |                         |          |                 |            |                |            |                           |                |
| 1/1               | OK                      | 2        | 50 cm           | Yes        | Yes            | Yes        | 1                         | No             |
| 1/2               | Down                    | None     | 50 cm           | No         | No             | No         | 2                         | No             |
| 2/1               | Down                    | None     | 50 cm           | No         | No             | No         | 2                         | No             |
| 2/2               | OK                      | 1        | 50 cm           | Yes        | Yes            | Yes        | 1                         | No             |
|                   |                         |          |                 |            |                |            |                           |                |

問題の診断

- Stack Port Status 値が Down になっています。
- Link OK、Link Active、および Sync OK 値が No です。
- Cable Length 値が 50 cm です。スイッチがケーブルを検出し、正しく識別しています。

スイッチ1のポート2と、スイッチ2のポート1との接続は、少なくとも1つのコネクタ ピンで不安 定になっています。

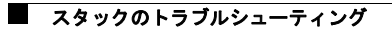